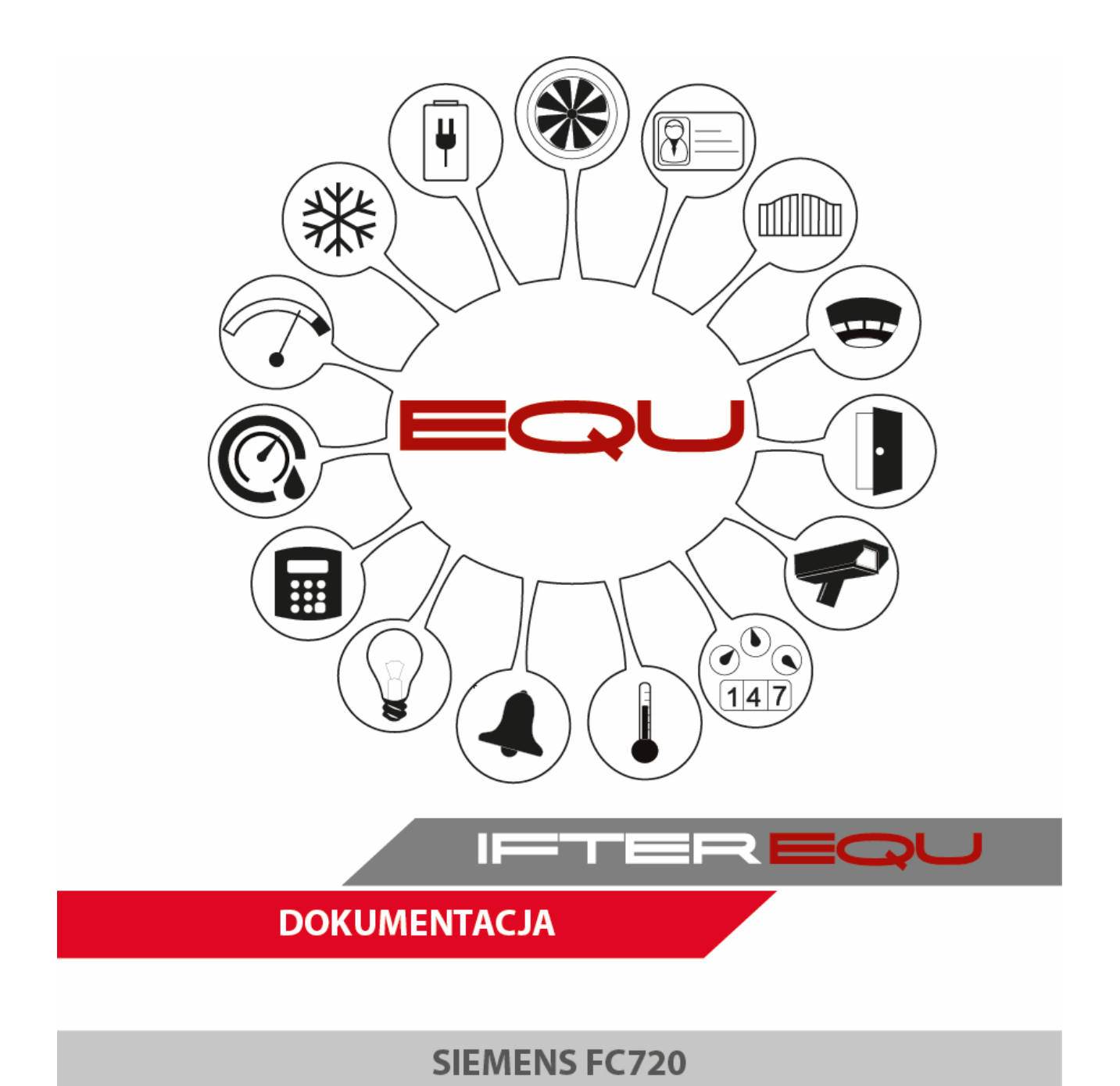

10-12-18

## Spis treści

| 1  | Op   | rogramowanie wizualizacyjne IFTER EQU                                               | 1  |
|----|------|-------------------------------------------------------------------------------------|----|
| 2  | Wi   | zualizacja centrali Siemens FC720                                                   | 4  |
| 3  | Po   | łączenie                                                                            | 7  |
|    | 3.1  | Możliwe połączenia                                                                  | 7  |
|    | 3.2  | Parametry do połączenia przez port COM                                              | 8  |
| 4  | Wy   | korzystanie modułu METEL miniLAN-485 jako konwerter RS485 / TCP IP                  | 8  |
|    | 4.1  | Zmiana ustawień konwertera w programie SIMULand                                     | 8  |
|    | 4.2  | Ustawienie połączenia konwertera programem Vicom Net                                | 11 |
| 5  | Wy   | korzystanie modułu MOXA 5130 jako konwerter RS485                                   | 14 |
| 6  | Ko   | onfiguracja centrali Siemens FC720 do połączenia z oprogramowaniem IFTER EQU        | 23 |
|    | 6.1  | Konfiguracja połączenia Centrali FC 720 firmy Siemens przez program konfiguracyjny. | 23 |
|    | 6.2  | Konfiguracja połączenia przez protokół BACnet                                       | 26 |
|    | 6.3  | Eksport konfiguracji z programu konfiguracyjnego                                    | 27 |
| 7  | Tw   | vorzenie integracji Siemens FC 720                                                  | 28 |
| 8  | Wł   | aściwości integracji Siemens FC720                                                  | 30 |
|    | 8.1  | Zakładka ogólne                                                                     | 30 |
|    | 8.2  | Zakładka Alarmy                                                                     | 31 |
|    | 8.3  | Zakładka Transmisja                                                                 | 31 |
| 9  | Po   | łączenie z centralą przez protokół BACnet                                           | 32 |
| 1( | ) Im | port konfiguracji                                                                   | 33 |
|    | 10.1 | Aktualizacja nazw w konfiguracji                                                    | 34 |
| 11 | Ele  | ementy systemu Siemens FC720                                                        | 35 |
|    | 11.1 | Strefy kontrolne, sterujące i ewakuacyjne                                           | 35 |
|    | 11.  | 1.1 Dodawanie stref                                                                 | 35 |
|    | 11.  | 1.2 Właściwości stref                                                               | 35 |
|    | 11.2 | Elementy                                                                            | 39 |
|    | 11.  | 2.1 Dodawanie elementów                                                             | 39 |
|    | 11.  | 2.2 Właściwości elementów                                                           | 39 |
|    | 11.3 | Wyjścia, Sygnalizatory ewakuacyjne                                                  | 42 |
|    | 11.  | 3.1 Dodawanie wyjść i sygnalizatorów ewakuacyjnych                                  | 42 |
|    | 11.  | 3.2 Właściwości wyjść i sygnalizatorów ewakuacyjnych                                | 42 |

## 1 Oprogramowanie wizualizacyjne IFTER EQU

Wizualizacja oparta na programie IFTER EQU pozwala na przedstawienie elementów systemów SSP, SSWiN, KD, CCTV, Automatyki budynkowej oraz urządzeń kontrolno–pomiarowych w postaci graficznej i tekstowej. Elementy wizualizacji prezentowane są na planach architektonicznych, geodezyjnych lub ciągach technologicznych.

Architektura oprogramowania pozwala na dostosowanie wizualizacji do wielkości obiektu oraz ułatwia zarządzanie obiektami o rozproszonej lokalizacji. Wykorzystując sieci TCP/IP możliwe jest stworzenie niezależnie działających stacji roboczych rozmieszczonych w różnych częściach obiektu lub kilku obiektach. Wykorzystanie rozwiązań bazodanowych pozwala na stworzenie sieci stacji monitorujących oraz całych centrów monitorowania, którymi można zarządzać z dowolnego miejsca w sieci.

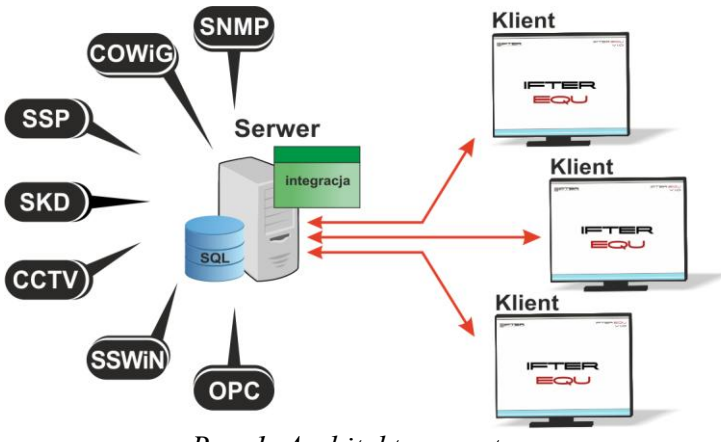

Rys. 1. Architektura systemu

Dzięki elastyczności oprogramowania, możliwa jest łatwa rozbudowa wizualizacji o kolejne obiekty lub urządzenia monitorowanych systemów. Wygląd wizualizacji może być dowolnie konfigurowany przez użytkownika, co zapewnia łatwe korzystanie z programu.

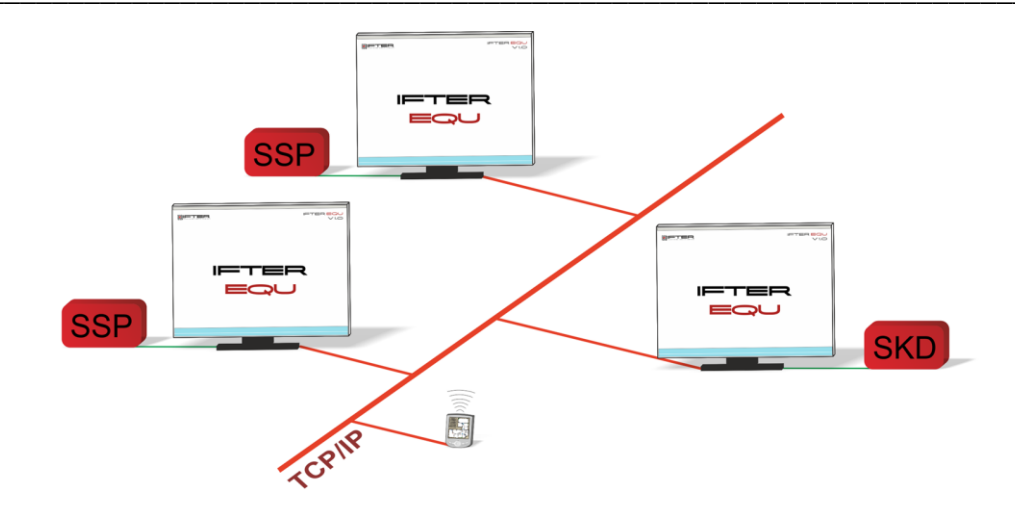

Rys. 2. połączenie stacji roboczych

Na jednej stacji roboczej można obsługiwać do ośmiu monitorów oraz dostosować widoczność elementów dla każdego z użytkowników. Uprawnienia do korzystania z funkcji programu przyznawane są oddzielnie dla każdego użytkownika. W celu automatyzacji zadań, użytkownik ma możliwość tworzenia harmonogramów pracy.

Harmonogramy służą zarówno do planowania, sterowania, obsługi alarmów oraz zdarzeń, sterowania stanami pracy integrowanych urządzeń, jak również do ograniczania dostępu użytkowników do systemu. Jeden harmonogram może obsługiwać nieograniczoną liczbę użytkowników i szablonów alarmów. W harmonogramach można skorzystać z opcji "dni specjalne". Dni specjalne można utworzyć w dowolnej liczbie. Mogą to być dni świąteczne według kalendarza lub dni wybrane przez użytkownika, którym można nadawać nazwy, przedziały czasowe lub wyróżnić kolorem.

Zdarzenia alarmowe oraz zdarzenia z urządzeń zapisywane są w postaci logów w dziennikach. Operator ma możliwość wybrania dla każdego dziennika, z jakich urządzeń zapisywane będą zdarzenia oraz jaki użytkownik może mieć do nich dostęp. Zdarzenia zapisane w dziennikach mogą być wyróżnione kolorem w celu ich łatwiejszej identyfikacji.

Podczas potwierdzania alarmu, system rejestruje czas wystąpienia zdarzenia, czas potwierdzenia alarmu oraz użytkownika potwierdzającego. Dodatkowo rejestruje komentarz do alarmu, jeśli był on wymagany. W przypadku dodatkowych zadań, które towarzyszą potwierdzaniu alarmów, użytkownik może zdefiniować listę zadań, które operator musi wykonać przed potwierdzeniem alarmu.

2

W celu ułatwienia monitorowania obiektów użytkownikowi, IFTER EQU dostarcza funkcje takie jak:

- wyświetlanie ostrzeżeń o stanach alarmowych z urządzeń w postaci tekstowej oraz graficznej;
- sygnalizowanie stanów alarmowych sygnałem dźwiękowym;
- prezentowanie stanu elementów systemu;
- definiowane procedury postępowania w sytuacjach alarmowych;
- dostarczanie cichych alarmów do centrum monitorowania bez informowania stacji roboczej;
- wyświetlanie lokalizacji zdarzenia alarmowego w chwili jego wystąpienia;
- funkcje integracji, które umożliwiają tworzenie relacji między różnymi urządzeniami;
- prowadzenie użytkownika od planu ogólnego do szczegółowego;
- automatyzacja pracy poprzez wykorzystanie harmonogramów zadań;
- dopasowanie wizualizacji do wymagań użytkownika.

Do głównych cech charakteryzujących ten produkt możemy zaliczyć:

- Wielojęzyczność, pozwalającą na dostosowanie systemu do lokalnego języka;
- Bazę danych opartą na SQL firmy Oracle, umożliwiająca wykorzystanie typowej technologii klient-serwer do prezentowania stanu systemów integrowanych, sterowania i konfiguracji na wielu komputerach jednocześnie;
- Możliwość skonfigurowania serwera zarządzającego komunikacją z urządzeniami i komputerami. Serwer może pracować w trybie usługi - nie wymaga wtedy monitora, myszki i klawiatury;
- Dzięki temu, że jesteśmy niezależnym producentem oprogramowania, IFTER EQU obsługuje urządzenia wielu konkurencyjnych firm, co pozwala na najlepszy dobór urządzeń do potrzeb obiektu;
- Funkcje integracji, które umożliwiają tworzenie relacji między różnymi urządzeniami;
- Cały wygląd systemu, który jest swobodnie konfigurowany, umożliwia idealną prezentację wszystkich systemów integrowanych, wykorzystując do tego niezależne wyświetlanie nawet na czterech monitorach lub korzystając ze wsparcia obsługi paneli dotykowych;
- Na każdym widoku można przedstawić stan dowolnego urządzenia, tak aby jak najlepiej

odzwierciedlić funkcjonalność i rozmieszczenie tych urządzeń. Na jednym widoku można przedstawić stan urządzeń systemów bezpieczeństwa i automatyki budynkowej;

- W swobodny sposób możemy również zarządzać dostępem do sterowania urządzeniami, poprzez ograniczenie uprawnień poszczególnych osób lub wymagając wprowadzenia hasła;
- Rozbudowane możliwości alarmowania ułatwiają reagowanie na włamania, sabotaże, ominięcie lub nawet rozbrojenia strefy alarmowej, poprzez wyświetlanie różnych procedur postępowania i komentarzy domyślnych, w zależności od lokalizacji i typu zagrożenia;
- Obsługa automatyki budynkowej jest ułatwiona dzięki wykorzystaniu skryptów, harmonogramów oraz mechanizmów trendów, progów i wzorców.

## 2 Wizualizacja centrali Siemens FC720

Komunikacja z centralą odbywa się na 3 sposoby:

- RS485 / RS232 Do centrali podłączamy moduł FCA2002 od Siemensa, następnie konwerter RS485 / RS232, na końcu Komputer z wizualizacją EQU;
- RS485 / TCP IP Do centrali podłączamy moduł FCA2002 od Siemensa, następnie konwerter RS485 / TCP IP, na końcu Komputer z wizualizacją EQU;
- BACnet Do centrali przystosowanej do obsługi protokołu BACnet podłączamy Komputer z wizualizacją EQU.

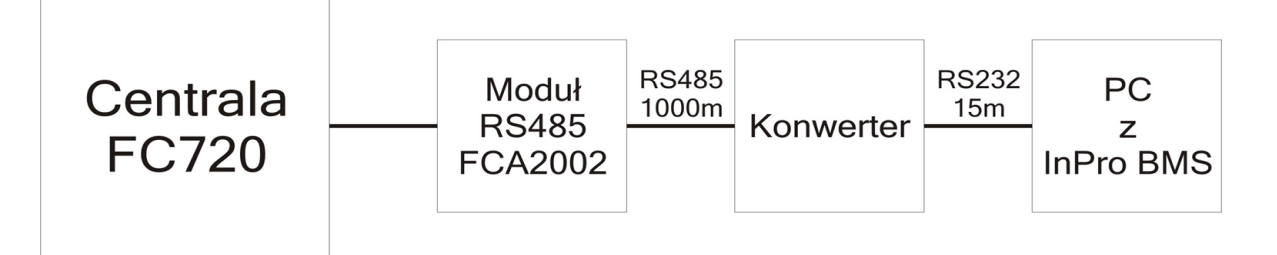

Z centrali pobierane są wszystkie typy zdarzeń, następnie rejestrowane w dziennikach zdarzeń i dziennikach alarmów. Zdarzenia zapisane w dziennikach alarmów wymagają od operatora:

- potwierdzenia alarmu zapisywany jest wtedy czas potwierdzenia,
- wykonania czynności zgodnie ze zdefiniowaną procedurą opcjonalnie,
- skomentowanie alarmu komentarz może być każdorazowo pisany przez operatora lub może być zdefiniowany dla danego alarmu komentarz domyślny.

Na wizualizacji możemy prezentować stany w postaci ikon lub pól aktywnych:

- stref kontrolnych: brak komunikacji, stan normalny, alarm pożarowy, blokada, uszkodzenie, test;
- Stref sterujących: brak komunikacji, stan normalny, alarm pożarowy, blokada, uszkodzenie, test;
- elementów: brak komunikacji, stan normalny, alarm pożarowy, blokada, uszkodzenie, test, aktywacja w teście;
- wyjść: brak komunikacji, stan normalny, blokada, aktywacja, uszkodzenie;
- stref ewakuacyjnych: brak komunikacji, stan normalny, aktywacja, blokada, uszkodzenie, test;

• sygnalizatorów ewakuacyjnych: brak komunikacji, stan normalny, blokada, aktywacja, uszkodzenie.

Zmiana stanu elementu powoduje automatyczną zmianę jego wyglądu, użytkownik ma do wyboru użycie grafik dostarczanych z oprogramowaniem lub własnych. Wygląd elementu dla każdego stanu ustalany jest oddzielnie.

Z wizualizacji można realizować sterowanie elementami:

- strefa kontrolna: blokowanie, odblokowanie, reset;
- strefa sterująca: blokowanie, odblokowanie, reset;
- element: blokowanie, odblokowanie, reset;
- wyjście: blokowanie, odblokowanie;

Wyżej wymienione elementy mogą być sterowane przez operatora:

- w sposób ręczny. Nadając użytkownikom uprawnienia dostępu elementów wizualizacji mamy kontrole nad czynnościami jakie dana osoba może wykonać;
- w reakcji na wywołanie skryptu;
- w sposób automatyczny, zgodnie z harmonogramem.

Tworząc użytkowników w programie, przypisywane są im uprawnienia do zarządzania systemem. Możemy przydzielić użytkownikowi funkcje umożliwiające sam podgląd systemów lub też dodać uprawnienia pozwalające na jego sterowanie. Każda akcja użytkownika (potwierdzenie alarmu, blokowanie, odblokowanie, reset itp.) rejestrowana jest w dzienniku zdarzeń. Umożliwia to operatorowi nadzorowanie pracy i czynności wykonywanych przez poszczególne osoby. Wykorzystując w systemie skrypty do monitorowania stanu elementów, użytkownik może określić jakie działanie zostanie podjęte w przypadku naruszenia linii, przekroczenia parametrów lub zdarzenia zaistniałego w innym systemie.

Dla elementów integracji możemy określić do 8 alarmów, które mogą zostać wywołane:

- Strefy kontrolne: alarm, blokada, uszkodzenie, test, aktywacja w teście;
- Strefy sterujące: alarm, blokada, uszkodzenie, test, aktywacja w teście;
- Elementy: alarm, blokada, uszkodzenie, test, aktywacja w teście;
- Wyjścia: blokada, uszkodzenie;
- Strefy ewakuacyjne: alarm, blokada, uszkodzenie, test, aktywacja w teście;
- Sygnalizatory ewakuacyjne: aktywacja, blokada, uszkodzenie.

Istnieje możliwość stworzenia alarmu bez rejestracji w programie. Operator może ustawić alarm, którego główną funkcją będzie uruchomienie sterowania. Wraz z anulowaniem rejestracji, znikają także procedury postępowania i komentarze do alarmu.

Aby ustawić odpowiednie parametry, należy przejść do punktu Dostarczania alarmów, obecnego na drzewie Eksploratora. Po zaznaczeniu odpowiedniego alarmu, należy przejść do **Właściwości,** wybrać zakładkę Dostarczanie i ponownie wybrać przycisk Właściwości. Pojawi się poniższe okno:

| Właściwości zasad dostarczania alarmu                                                                                                    |                                                                                                    |
|----------------------------------------------------------------------------------------------------|----------------------------------------------------------------------------------------------------|
| Poniższe ustawienia pozwalają na wybór<br>działań, które zostaną wykonane po przyjściu<br>sygnału alarmowego, a także na określenie w<br>jakim czasie działania te mają być<br>wykonywane, przez podpięcie odpowiedniego<br>harmonogramu.<br>Stacja robocza IFTER EQU<br>monitoring<br>Nazwa:<br>monitoring<br>Harmonogram:<br>Nie wybrano | <ul> <li>Uruchom program</li> <li>Uruchom punkt alarmowy skojarzony z urządzeniem</li> <li>Zapisz do logu alarmów aktywnych przy przyjściu alarmu</li> <li>Sygnał systemowy przy przyjściu alarmu</li> <li>Odegranie audio przy przyjściu alarmu</li> <li>Otwórz grafikę</li> <li>E-mail przy przyjściu alarmu</li> <li>SMS przy przyjściu alarmu</li> </ul> |
| Konfiguracja wiadomości e-mail<br>Czas wyła<br>Konfiguracja wiadomości SMS<br>00:00                                                                                                    | iczenia ponowienia wiadomości:                                                                                                    |

Rys. 3. Właściwości zasad dostarczania alarmu

Po odznaczeniu opcji Zapisz do logu alarmów (...), wybrany alarm nie będzie rejestrowany w programie. Wywołany alarm zostaje wyświetlony operatorowi w widoczny sposób w celu łatwej lokalizacji zdarzenia.

Do każdego alarmu użytkownik może przypisać wywołanie punktu alarmowego który jest skojarzony z wyjściem sterującym. Poprzez takie działanie, wyjście może być wysterowane w reakcji na alarm z innych elementów jak również w wyniku zdarzenia zaistniałego w innych systemach.

#### 3 Połączenie

#### 3.1 Możliwe połączenia

 RS485 / RS232 – Do centrali podłączamy moduł FCA2002 od Siemensa, następnie konwerter RS485 / RS232, na końcu Komputer z wizualizacją EQU;

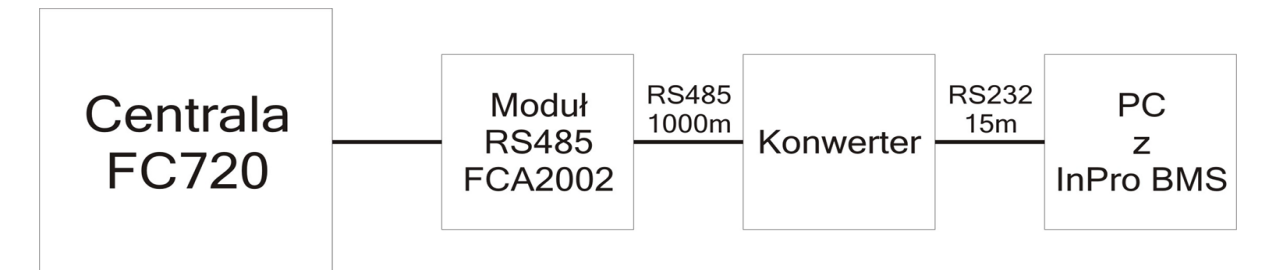

 RS485 / TCP IP – Do centrali podłączamy moduł FCA2002 od Siemensa, następnie konwerter RS485 / TCP IP, na końcu Komputer z wizualizacją EQU;

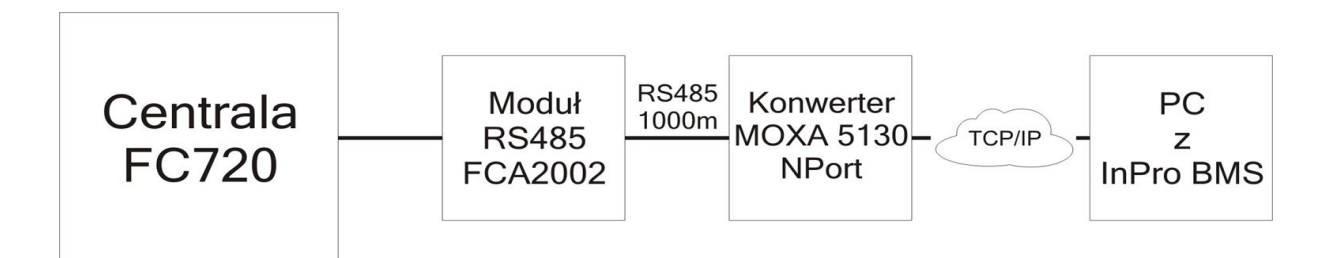

 BACnet – Do centrali przystosowanej do obsługi protokołu BACnet podłączamy Komputer z wizualizacją EQU.

## 3.2 Parametry do połączenia przez port COM

- Liczba bitów na sekundę 9600;
- bity danych 8;
- Parzystość Brak;
- Bity stopu 1.

## 4 Wykorzystanie modułu METEL miniLAN-485 jako konwerter RS485 / TCP IP

#### 4.1 Zmiana ustawień konwertera w programie SIMULand

Podłączamy konwerter do sieci, a następnie odczytujemy adres IP z konwertera. Na komputerze zmieniamy adres IP tak, aby znajdował się w tej samej sieci co konwerter. Należy zapamiętać poprzednie ustawienia IP, aby móc wrócić do poprzednich ustawień.

| Właściwości: Protokół internetowy w w                                                                                                    | ersji 4 (TCP/IPv4) 🛛 💡 🗙                                                       |
|----------------------------------------------------------------------------------------------------|--------------------------------------------------------------------------------|
| Ogólne                                                                                                    |                                                                                |
| Przy odpowiedniej konfiguracji sieci mo<br>niezbędne ustawienia protokołu IP. W<br>uzyskać ustawienia protokołu IP od adr                                                                                                    | żesz automatycznie uzyskać<br>przeciwnym wypadku musisz<br>ministratora sieci. |
| 🔘 Uzyskaj adres IP automatycznie                                                                                                    |                                                                                |
| Olivoji uzi u objektori u objektori u o |                                                                                |
| Adres IP:                                                                                                    | 10 . 32 . 0 . 156                                                              |
| Maska podsieci:                                                                                                    | 255.0.0.0                                                                      |
| Brama domyślna:                                                                                                    | · · ·                                                                          |
| <ul> <li>Uzyskaj adres serwera DNS autor</li> </ul>                                                                                                    | natycznie                                                                      |
| Użyj następujących adresów serw                                                                                                    | verów DNS:                                                                     |
| Preferowany serwer DNS:                                                                                                    |                                                                                |
| Alternatywny serwer DNS:                                                                                                    | • • •                                                                          |
| Sprawdź przy zakończeniu popra<br>ustawień                                                                                                    | zaawansowane                                                                   |
|                                                                                                    | OK Anuluj                                                                      |

Uruchamiamy program **SIMULand**, po czym klikamy Project  $\rightarrow$  **Find Devices**.

| Project Properties<br>Add ele Profiles<br>Add ele Profiles<br>Actions<br>MiosDevices<br>Find devices<br>Find MIOS<br>Event<br>Event<br>Clear events<br>Clear events<br>Clear events<br>Project Properties<br>Project Vew<br>Help<br>View<br>In the main<br>drop-down menu<br>"Project" select<br>"Find devices" and<br>then confirm the<br>insertion of selected<br>Total<br>Properties<br>Project Select<br>Third devices<br>Third devices<br>Thir | File                                                                  | - SI                | inct                                          |                                                                       | U.Z.1Z | .2113 | 0 |     |   |   | Lle | arad | o de   | icor                                                              | Quie                                                                                        | k device | cotti            |     |
|----------------------------------------------------------------------------------------------------|-----------------------------------------------------------------------|---------------------|-----------------------------------------------|-----------------------------------------------------------------------|--------|-------|---|-----|---|---|-----|------|--------|-------------------------------------------------------------------|---------------------------------------------------------------------------------------------|----------|------------------|-----|
|                                                                                                    | File<br>Project<br>Add ele<br>■ B<br>■ De<br>■ De<br>■ Event<br>Event | Pro<br>Ima<br>evice | ject<br>Pro<br>Act<br>Mic<br>Find<br>ige<br>▶ | Tools<br>perties<br>files<br>ions<br>osDevices<br>d devices<br>d MIOS | Help   |       |   | 1 V | V | R | Up; | grad | ▲<br>■ | Vices<br>Help<br>Viev<br>In<br>dr<br>"F<br>th<br>ins<br>'<br>Fror | Quicl<br>w<br>the main<br>op-dowr<br>Project" s<br>ind devi<br>en confi<br>sertion o<br>ail | k device | settin<br>I<br>d | ngs |
|                                                                                                    |                                                                       |                     |                                               |                                                                       | •      | Ш     |   |     |   |   |     | Þ    |        |                                                                   |                                                                                             |          |                  |     |

Otworzy się nowe okno, po czym na liście pojawi się konwerter LAN485-MINI. Wybieramy go i naciskamy OK.

| IF . | Address  | Device      | Description   | Serial number  | Firmware | SNMP | In project |
|------|----------|-------------|---------------|----------------|----------|------|------------|
| 10.3 | 32.0.163 | LAN485-MINI | METEL, s.r.o. | 20151126639284 | 33       |      |            |
|      |          |             |               |                |          |      |            |
|      |          |             |               |                |          |      |            |
|      |          |             |               |                |          |      |            |
|      |          |             |               |                |          |      |            |
|      |          |             |               |                |          |      |            |
|      |          |             |               |                |          |      |            |
|      |          |             |               |                |          |      |            |

Konwerter pojawi się na panelu. Klikamy na nim najpierw lewym, następnie prawym przyciskiem myszy.

| New - SIMULand.v3 (16.2.12.2775)                                                                                                    |                                                                                                    |
|----------------------------------------------------------------------------------------------------|----------------------------------------------------------------------------------------------------|
| File Project Tools Help<br>Project<br>Add element E<br>Basic<br>Rectangle<br>Circle<br>LaN-485-mini<br>Configuration<br>10.32.0.163<br>Device status<br>LAN485-Mil | Upgrade devices Quick device settings<br>Help<br>View<br>Online<br>configuration<br>Edit configuration<br>from a selected<br>device. The<br>Download<br>Is Download fac. def. |
| Event<br>Event<br>Clear events<br>Ping<br>Device resta<br>Change pas<br>                                                                                           | Online configuration                                                                                                    |

Wybieramy zakładkę **IP**.

| Device configuration LAN485-M | INI[10.32.0.163] - METEL, s.r.o.      |
|-------------------------------|---------------------------------------|
|                               | Basic IP DNS SNMP Extension           |
|                               | IP address  10.32.0.163               |
|                               | Mask<br>255.0.0.0                     |
| View IP Address               | Gateway<br>10.0.0.1                   |
| Field "IP Address"            | ✓ Enable answer to ping (ICMP ECHO) + |
| Load Save                     |                                       |
| Update Profile Update         | OK Apply Cancel                       |

W tym miejscu możemy zmienić ustawienia IP, maski podsieci i bramy domyślnej konwertera, aby łączył się z komputerem i centralą. Następnie wybieramy zakładkę **Extension**  $\rightarrow$  **ETH-BUS**.

| Device configuration LAN48                                                                                            | 5-MINI[10.32.0.163] - METEL, s.r.o.                                                                                                    |
|----------------------------------------------------------------------------------------------------|----------------------------------------------------------------------------------------------------|
| ETH-BUS[0]-local port [0 = disal                                                                                      | Basic IP DNS SNMP Extension                                                                                                    |
|                                                                                                    | Incal port [0 = disable]<br>10 485<br>TCP client - remote port [0 = disable]<br>0<br>TCP client - remote IP<br>0.0.0.0<br>Receive address |
|                                                                                                    | Transmit address 1<br>0.0.0.0                                                                                                    |
| View A                                                                                                    | Transmit address 2<br>0.0.0.0                                                                                                    |
| Is used for the<br>communication of the<br>RS485 BUS with the                                                         | Transmit address 3<br>0.0.0.0                                                                                                    |
| connected devices<br>through the TCP port.<br>The device behaves as<br>a TCP server, it listens at<br>the divers part | Transmit address 4<br>0.0.0.0                                                                                                    |
| 0 = Port not in use                                                                                                   | Transmit address 5<br>0.0.0.0                                                                                                    |
|                                                                                                    | 4 III >                                                                                                    |
| Load Save                                                                                                    |                                                                                                    |
| Update Profile Updat                                                                                                  | te OK Apply Cancel                                                                                                    |

Local Port zmieniamy na 10485, natomiast Receive address na 0.0.0.0 i potwierdzamy OK.

Teraz możemy zmienić ustawienia IP komputera na poprzednie.

## 4.2 Ustawienie połączenia konwertera programem Vicom Net

Wchodzimy w konfigurację programu **Vircom Net** klikając prawym przyciskiem myszy na ikonę programu w zasobniku, a następnie wybierając **Configuration**.

Otworzy nam się okno konfiguracji, w którym wybieramy zakładkę Virtual **COM – TCP ports**, po czym klikamy **Add**.

| 🖞 Configuratio  | n                         |                  |             | X      |
|-----------------|---------------------------|------------------|-------------|--------|
| Virtual COM - U | DP ports Virtual COM - TC | P ports Autoruns | Application |        |
| COM port        | Server IP address         | Server port      |             | Add    |
|                 |                           |                  |             | Edit   |
|                 |                           |                  |             | Remove |
|                 |                           |                  |             |        |
|                 |                           |                  |             |        |
|                 |                           |                  |             |        |
|                 |                           |                  | Wycine      |        |
|                 |                           |                  |             |        |
|                 |                           |                  |             |        |
| Stop            |                           | OK               | Cancel      | Apply  |

W nowym oknie ustawiamy poniższe wartości:

**COM port name** – wybieramy nieużywany numer portu COM,

TCP server IP address - wpisujemy IP konwertera ustawione w programie SIMULand,

TCP server port – wpisujemy 10485.

| Virtual COM - TCP port     |                |
|----------------------------|----------------|
| COM port name              | COM10 -        |
| TCP server IP address      | 192.168.100.11 |
| TCP server port            | 10485          |
| Send data log file name    |                |
| Receive data log file name |                |
| Use DTR/RTS                |                |
| Save                       | Cancel         |

Pozostałe pola zostawiamy domyślnie i zapisujemy ustawienia przyciskiem **Save** i potwierdzamy główne okno przyciskiem **OK**.

Następnie klikamy lewym przyciskiem myszy na ikonę programu Vicom Net w zasobniku. Otworzy nam się okno z połączeniami. Informacje o połączeniu będą wyświetlone kolorem czarnym-konwerter komunikuje się z komputerem.

| - | 🛃 Virtual met | telcon | n - status information | - Company         | and Manager Street | 23             |
|---|---------------|--------|------------------------|-------------------|--------------------|----------------|
|   | Connections   | Auto   | runs Info              |                   |                    |                |
|   | Port          |        | Send IP                | Receive IP        | Sent bytes         | Received bytes |
|   | COM10-TCP     |        | 192.168.100.11:10      | 192.168.100.11:10 | 0                  | 0              |

Jeśli urządzenia się nie komunikują, informacje wyświetlą się na czerwono.

| Connections | Autoruns | Info               |                   |            |                |
|-------------|----------|--------------------|-------------------|------------|----------------|
| Port        | Sen      | id IP              | Receive IP        | Sent bytes | Received bytes |
| COM10-TCP   | 192      | . 168. 100. 11: 10 | 192.168.100.11:10 | 0          | 0              |

## 5 Wykorzystanie modułu MOXA 5130 jako konwerter RS485

Schemat połączenia centrali Siemens FC720 z komputerem z IFTER EQU za pomocą konwertera RS485/TCP/IP:

1) Aby poprawnie skonfigurować moduł MOXA należy uruchomić program do konfiguracji **Nport Administrator.** 

2) Wpinamy moduł do komputera.

3) Konfigurujemy adres IP aby znajdował się w puli adresów naszego komputera:

• Sprawdzamy adres IP urządzenia w programie N-Port Administrator:

- w drzewku NPort wybieramy zakładkę Configuration i z górnej belki wybieramy przycisk Search
- pojawi się urządzenie i jego adres IP;

| 😵 NPort Administrator-(                | onfiguration            |                                        |                          |              |             | x      |
|----------------------------------------|-------------------------|----------------------------------------|--------------------------|--------------|-------------|--------|
| <u> </u>                               | tion ⊻iew <u>H</u> e    | elp                                    |                          |              |             |        |
| Exit Search Se                         | 💁 🛛 🕍<br>irch IP Locate | e Configure Web                        | )                        |              |             |        |
| Function                               |                         |                                        | Configuration -          | 1 NPort(s)   |             |        |
| Rent NPort                             | No A                    | Model                                  | MAC Address              | IP Address   | Server Name | Status |
| Configuration                          | 1                       | NPort 5130                             | 00:90:E8:43:04:8E        | 192.168.0.55 | NP5130_9149 |        |
| Monitor                                |                         |                                        |                          |              |             |        |
| Port Monitor                           |                         |                                        |                          |              |             |        |
|                                        |                         |                                        |                          |              |             |        |
| ······································ | ort                     |                                        |                          |              |             |        |
|                                        |                         |                                        |                          |              |             |        |
|                                        |                         |                                        |                          |              |             |        |
|                                        |                         |                                        |                          |              |             |        |
|                                        |                         |                                        |                          |              |             |        |
|                                        |                         |                                        |                          |              |             |        |
|                                        |                         |                                        |                          |              |             |        |
|                                        |                         |                                        |                          |              |             |        |
|                                        |                         |                                        |                          |              |             |        |
|                                        | •                       |                                        | III                      |              |             | •      |
| Message Log - 3 Monitor                | 00.0                    |                                        |                          |              |             |        |
| No. Time                               |                         | Description                            |                          |              | -           |        |
| 1 2010 11 12                           | 13.09.19                | Estimated NPart(a): 1                  |                          |              |             |        |
| 2018-11-13                             | 12:08:19                | Found NPort(s): 1<br>Found NPort(s): 1 |                          |              |             |        |
| 3 2018-11-13                           | 12:31:33                | Configuration Chang                    | jed: NPort 5130 (00:90:E | 8:43:04:8E)  |             |        |
|                                        |                         | -                                      |                          |              |             |        |
|                                        |                         |                                        |                          |              |             |        |
| <u>  </u>                              |                         |                                        |                          |              |             |        |
| Now: 2018-11-13 13:55:35               |                         |                                        |                          |              |             | 11     |

- jeśli urządzenie się nie pojawi, klikamy search IP i wpisujemy IP urządzenia (jeśli je znamy):

| 🔹 NPort Administrator-Conf                            | figuration        | a farmer         |               |              |             | 23     |
|-------------------------------------------------------|-------------------|------------------|---------------|--------------|-------------|--------|
| <u><u>File</u><u>F</u>unction<u>C</u>onfiguration</u> | View <u>H</u> elp |                  |               |              |             |        |
| Exit Search Search                                    | IP Locate         | Configure Web    |               |              |             |        |
| Function                                              |                   |                  | Configuration | - 0 NPort(s) |             |        |
| □ NPort                                               | No 🛆              | Model            | MAC Address   | IP Address   | Server Name | Status |
| Configuration                                         |                   |                  |               |              |             |        |
| Port Monitor                                          |                   |                  |               |              |             |        |
| 🔣 COM Mapping                                         |                   |                  |               | ×            | 1           |        |
| IP Address Repor                                      |                   |                  |               |              |             |        |
|                                                       | -Input an         | NPort IP address |               |              |             |        |
|                                                       |                   |                  |               |              |             |        |
|                                                       |                   |                  |               |              |             |        |
|                                                       |                   |                  |               |              |             |        |
|                                                       |                   |                  |               |              |             |        |
|                                                       |                   |                  | 🗸 ок          | 🗶 Cancel     |             |        |
|                                                       |                   |                  |               |              |             |        |
|                                                       | •                 |                  |               |              |             | - F    |
| Message Log - 0 Monitor Log                           | · 0               |                  |               |              |             |        |
| No Time                                               |                   | escription       |               |              |             | 1      |
|                                                       |                   | ·                |               |              | 1           |        |
|                                                       |                   |                  |               |              |             |        |
|                                                       |                   |                  |               |              |             |        |
|                                                       |                   |                  |               |              |             |        |
| Now: 2018-11-13 14:35:08                              |                   |                  |               |              |             |        |

• zmieniamy nasz adres IP aby był w puli adresów sieci konwertera:

- Aby wejść do panelu konfiguracji należy wpisać w pasku adresu Mozilli (może nie działać w innej przeglądarce) adres IP urządzenia moxa;

- Wchodzimy w gałąź Network settings

- Dostosowujemy adres IP urządzenia i bramę domyślną, zatwierdzamy przyciskiem Submit;

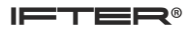

| <u>Plik Edycja W</u> idok <u>H</u> istoria Zak | ładki <u>N</u> arzędzia Pomo <u>c</u> |                 |          |    | 23 |
|------------------------------------------------|---------------------------------------|-----------------|----------|----|----|
| NPort Web Console                              | × +                                   |                 |          |    |    |
| (←) → C' û ()                                  | 192.168.0.55                          | 🛛 🟠             | Q Szukaj | >> | ≡  |
|                                                |                                       |                 |          |    | »  |
|                                                |                                       |                 |          |    |    |
| MOXA                                           | www.                                  | .moxa.c         | om       |    |    |
| 🔄 Main Menu                                    | <b>Network Setting</b>                | S               |          |    |    |
| 🖻 Overview                                     |                                       |                 |          |    |    |
| Basic Settings                                 | IP address                            | 192.168.0.55    |          |    |    |
| Network Settings                               | Netmask                               | 255.255.255.0   |          |    |    |
| Operating Settings                             | Gateway                               | 192.168.0.1     |          |    |    |
| Accessible IP Settings                         | IP configuration                      | Static 🔹        |          |    |    |
| 🗄 🛄 Auto Warning Settings                      | DNS server 1                          |                 |          |    |    |
| Here Monitor                                   | DNS server 2                          |                 |          |    |    |
| Load Factory Default                           |                                       | SNMP Sett       | ing      |    |    |
| Save/Restart                                   | SNMP                                  | 🖲 Enable 🔘 Disa | ble      |    |    |
|                                                | Community name                        | public          |          |    |    |
|                                                | Contact                               | -               |          |    |    |
|                                                | Location                              |                 |          |    |    |
|                                                |                                       | IP Address r    | eport    |    |    |
|                                                | Auto report to IP                     | -               |          |    |    |
|                                                | Auto report to UDP<br>port            | 4002            |          |    |    |
|                                                | Auto report period                    | 10 seconds      |          |    |    |
|                                                |                                       | Submit          | ]        |    |    |

 Wchodzimy w gałąź Serial Settings → Port 1 - Dostosowujemy ustawienia portu COM (Prędkość, Liczba bitów danych, liczba bitów stopu, parzystość) i zatwierdzamy przyciskiem Submit;

| NPort Web Console           | <b>x</b> +    |                    |
|-----------------------------|---------------|--------------------|
| ← → ♂ ŵ ①                   | 192.168.0.55  | 🗵 🏠 🚿 Ξ            |
| мохл                        | w w           | ww.moxa.com        |
| 🔁 Main Menu                 | Serial Settin | igs                |
| Overview     Basic Settings |               | Port 1             |
| Network Settings            | Port alias    |                    |
| 🖹 🚍 Serial Settings         |               | Serial Parameters  |
| Port 1                      | Baud rate     | 9600 -             |
| Operating Settings          | Data bits     | 8 🗸                |
| Accessible IP Settings      | Stop bits     | 1 •                |
|                             | Parity        | None 👻             |
| Change Password             | Flow control  | None 👻             |
| 📄 Load Factory Default      | FIFO          | 🛇 Enable 🔘 Disable |
| 🛄 Save/Restart              | Interface     | RS-485 2-Wire 🔻    |
|                             |               | Submit             |

- Wchodzimy w gałąź **Operating Settings**  $\rightarrow$  Port 1, Ustawiamy Operation Mode na odpowiednie parametry, zatwierdzamy przyciskiem Submit;

| NPort Web Console                 | <b>x</b> +              |                             |
|-----------------------------------|-------------------------|-----------------------------|
| ← → ⊂ ŵ ③                         | 192.168.0.55            | 🖂 🔉 ≡                       |
| мохл                              | w w                     | ww.moxa.com                 |
| Main Menu     Overview            |                         |                             |
| 🔲 Basic Settings                  |                         | Port 1                      |
| 📄 Network Settings                | Operation<br>mode       | Real COM Mode 🔹             |
| 🖻 🔄 Serial Settings               | TCP alive               | $\overline{7}$ (0 = 00 min) |
| Port 1                            | check time              | 7 (0 - 99 mm)               |
| Operating Settings Port 1         | Max<br>connection       | 1 -                         |
| Accessible IP Settings            | Ignore jammed<br>IP     | ◎ No ○ Yes                  |
| Acto Warning Sectings     Monitor | Allow driver<br>control | ◎ No ○ Yes                  |
| Change Password                   |                         | Data Packing                |
| Load Factory Default              | Packing length          | 0 (0 - 1024)                |
| - Save/Restart                    | Delimiter 1             | 0 (Hex) 🗆 Enable            |
|                                   | Delimiter 2             | 0 (Hex) Enable              |
|                                   | Delimiter<br>process    | Do Nothing 👻                |
|                                   | Force transmit          | 0 (0 - 65535 ms)            |
|                                   |                         | Submit                      |

- adres IP został zmieniony.

Klikamy na drzewko po lewej stronie i wybieramy opcję Configuration. Po prawej stronie zostaną wyświetlone wszystkie podłączone moduły. W tym przypadku jest to jeden moduł NPort 5130.

| 1  | NPort Administrator-Con              | figuration              |                                        |                   |              |             | x      |
|----|--------------------------------------|-------------------------|----------------------------------------|-------------------|--------------|-------------|--------|
|    | File Function Configuration          | i <u>V</u> iew <u>I</u> | <u>H</u> elp                           |                   |              |             |        |
|    | 👖 🔮 🤮<br>Exit Search Search I        | ≚<br>⊈<br>P Locati      | 🗗 📃<br>e Configure Web                 |                   |              |             |        |
|    | Function                             |                         |                                        | Configuration -   | 1 NPort(s)   |             |        |
| IF | ⊡ 🔊 NPort                            | No 🛆                    | Model                                  | MAC Address       | IP Address   | Server Name | Status |
|    | Configuration                        | 1                       | NPort 5130                             | 00:90:E8:43:04:8E | 192.168.0.55 | NP5130_9149 |        |
| 11 |                                      | •                       |                                        |                   |              |             | •      |
|    | Message Log - 2 Monitor Log          |                         |                                        |                   |              |             |        |
|    | No Time                              |                         | Description                            |                   |              |             |        |
|    | 1 2018-11-13 12:<br>2 2018-11-13 12: | 08:19<br>12:06          | Found NPort(s): 1<br>Found NPort(s): 1 |                   |              |             |        |
| N  | Now: 2018-11-13 12:14:34             |                         |                                        |                   |              |             |        |

5) Klikając w przycisk **Configure** (przycisk zaznaczony na kolor czerwony) mamy możliwość ustawienia poszczególnych parametrów potrzebnych do prawidłowego skonfigurowania danego modułu.

| 😵 NPort Administrator-Cor          | nfiguration                      |                                        | -                 |              | _ 0         | x      |  |
|------------------------------------|----------------------------------|----------------------------------------|-------------------|--------------|-------------|--------|--|
| <u><u> </u></u>                    | n <u>V</u> iew <u>H</u> el       | lp                                     |                   |              |             |        |  |
| 📄 🤹 🔮                              | 登 賢 旦<br>IP Locate Configure Web |                                        |                   |              |             |        |  |
| Function                           |                                  |                                        | Configuration -   | 1 NPort(s)   |             |        |  |
| ⊡ → Dert NPort                     | No 🛆                             | Model                                  | MAC Address       | IP Address   | Server Name | Status |  |
|                                    |                                  | NPort 5130                             | 00:90:E8:43:04:8E | 192.168.0.55 | NP5130_9149 |        |  |
|                                    |                                  |                                        |                   |              |             |        |  |
|                                    |                                  |                                        | III               |              |             | •      |  |
| Message Log - 2 Monitor Lo         | g·0                              |                                        |                   |              |             |        |  |
| No Time                            |                                  | Description                            |                   |              |             |        |  |
| 1 2018-11-13 12<br>2 2018-11-13 12 | :08:19<br>:12:06                 | Found NPort(s): 1<br>Found NPort(s): 1 |                   |              |             |        |  |
| Now: 2018-11-13 12:17:51           |                                  |                                        |                   |              |             | 11.    |  |

6) Po kliknięciu na powyższy przycisk pokazuje się okno, w którym wybieramy zakładkę Serial.

| nformation<br>Model Name<br>NPort 5130 | Accessible IPs Auto Warning IP Address Report<br>Basic Network Serial Operat | Password<br>ing Mode |
|----------------------------------------|------------------------------------------------------------------------------|----------------------|
| MAC Address<br>00:90:E8:43:04:8E       | Server Name NP5130_9149                                                      |                      |
| Serial Number<br>9149                  | Time Zone                                                                    | <b>_</b>             |
| Firmware Version<br>Ver 3.4            | Local Date 2000-01-01<br>Local Time 00:00:00                                 |                      |
| System Uptime<br>0 days, 00h:10m:30s   | Modify                                                                       |                      |
|                                        | <ul> <li>☑ Enable Web Console</li> <li>☑ Enable Telnet Console</li> </ul>    |                      |
|                                        |                                                                              |                      |

7) W zakładce **Serial**, aby wprowadzić jakiekolwiek zmiany, należy najpierw zaznaczyć opcję **Modify**. Bez zaznaczenia tego okienka będziemy mogli jedynie wyświetlić właściwości modułu.

| Configuration                           | 1.00                     | odoring a gariad t                  | 23                                       |
|-----------------------------------------|--------------------------|-------------------------------------|------------------------------------------|
| Information<br>Model Name<br>NPort 5130 | Accessible IPs<br>Basic  | AutoWarning IPAdd<br>Network Serial | ress Report Password  <br>Operating Mode |
| MAC Address<br>00:90:E8:43:04:8E        | Port Alias               | Settings                            |                                          |
| Serial Number<br>9149                   |                          | 38400,N,8,1,RTS,                    | /CTS                                     |
| Firmware Version<br>Ver 3.4             |                          |                                     |                                          |
| System Uptime<br>0 days, 00h:10m:30s    |                          |                                     |                                          |
|                                         |                          | Vie                                 | w Settings Settings                      |
|                                         | Click the "Modify" check | box to modify configuration         | ✓ OK X Cancel                            |

8) Następnie zaznaczamy interesujący nas port i klikamy Settings bądź 2 razy lewy przycisk myszy,

9) Pokaże się okno Serial Settings, gdzie w polu Interface spośród dostępnych opcji wybieramy RS485. 2 wire. i klikamy OK.

| onfiguration                    |                                               |                                                      | hadola a ge                       | shad operation                    | X        |
|---------------------------------|-----------------------------------------------|------------------------------------------------------|-----------------------------------|-----------------------------------|----------|
| Information<br>Model<br>NPc Se  | rial Settings                                 | Accessible IPs                                       | Auto Warning                      | IP Address Report                 | Password |
| MAC /<br>00:9<br>Serial<br>914: | ☐ Port(s) Select ☐ Apply port Port Alias      | ed. 1st port is Port 1<br>alias to all selected port | \$.                               |                                   |          |
| Firmw<br>Ver<br>Systei<br>0 da  | Baud Rate<br>Parity<br>Data Bits<br>Stop Bits | 9600 -<br>None -<br>8 -                              | Flow Control<br>FIFD<br>Interface | None<br>Disable<br>RS-485, 2 wire |          |
|                                 |                                               |                                                      |                                   | 🖊 OK 🛛 🗶 Cance                    |          |
|                                 |                                               | Click the "Modify" check                             | < box to modify configure         | ation 🗸 OK                        | 🗶 Cancel |

10) Kolejnym krokiem jest ustawienie **Operating Mode** (trybu operacji) dla modułu. Klikamy na zakładkę **Operating Mode**, zaznaczamy **Modify** i klikamy **Settings**.

| Information                          | Accessible IPs | Auto Wa | rning   | IP Address    | Benort  | Password    |
|--------------------------------------|----------------|---------|---------|---------------|---------|-------------|
| Model Name<br>NPort 5130             | Basic          | Network |         | Serial        | Оре     | rating Mode |
| MAC Address<br>00:90:E8:43:04:8E     | Modi           | іу ——   | [ 00 11 |               |         |             |
| Serial Number<br>9149                | Port 1         | Alias   | Real CC | le<br>)M Mode |         |             |
| Firmware Version<br>Ver 3.4          |                |         |         |               |         |             |
| System Uptime<br>0 days, 00h:16m:52s |                |         |         |               |         |             |
|                                      |                |         |         | View S        | ettings | Settings    |
|                                      |                |         |         |               |         |             |

11) Pokaże się okno z ustawieniami portu, gdzie spośród pokazanych opcji wybieramy Real COMMode. Natomiast w polu Max Connection ustawiamy 1. Klikamy OK.

| NPort Admir Co                    | onfiguration                                |                         |                         |                          | 23                             |
|-----------------------------------|---------------------------------------------|-------------------------|-------------------------|--------------------------|--------------------------------|
| <u>File Function</u>              | ⊂Information<br>Model Name<br>NPort 5130    | Accessible IPs<br>Basic | Auto Warning<br>Network | IP Address Rep<br>Serial | ort Password<br>Operating Mode |
| Derating Mode                     | MAC Address                                 |                         |                         | 23                       |                                |
| 1 Port(s) Selecte<br>Operating Me | ed. 1st port is Port 1<br>ode Real COM Mode |                         |                         |                          |                                |
| Real COM                          |                                             |                         |                         |                          |                                |
| Misc (Option                      | al)                                         |                         |                         |                          |                                |
|                                   | (0-99 min)                                  |                         |                         | ew Setting               | 38 Settings                    |
| ☐ Ignore                          | Jammed IP                                   |                         |                         |                          |                                |
| Data Packin                       | ıg (Optional)                               |                         |                         |                          | OK 🛛 🗶 Cance                   |
| 🗖 Delimit                         | er 1 00 (0-ff, Her                          | x) Force Tx Timeout     | 0 (0-65535 ms)          |                          |                                |
| 🗖 Delimit                         | er 2 00 (0-ff, Her                          | x) Packing Length       | 0 (0-1024 byte:         | s)                       |                                |
| Delimiter P                       | rocess Do Nothing                           | <b>-</b>                |                         |                          |                                |
|                                   |                                             |                         |                         |                          |                                |

## 6 Konfiguracja centrali Siemens FC720 do połączenia z oprogramowaniem IFTER EQU

# 6.1 Konfiguracja połączenia Centrali FC 720 firmy Siemens przez program konfiguracyjny

Aby ustanowić połączenie z centralą Siemens FC720 uruchamiamy program F-FXS7212 i zaznaczamy Obsługa, a następnie prawym przyciskiem myszy klikamy na centralę FC721 | Ze wstępną konfiguracją alarmowania.

| 📎 Ifter2011.fsc - FX57212                             |                         |                                 |                                          |                                             |
|-------------------------------------------------------|-------------------------|---------------------------------|------------------------------------------|---------------------------------------------|
| Plik Edycja Widok Uruchomienie Aktualizacja Opcje Pom | юс                      |                                 |                                          |                                             |
| 🏕 📥 🔒   🛍 端 🛍 🛍 🗙 🗠 🖓 🖄                               | 🖻 🛃   🔍 📖   🖆 🖬 <       | 5                               | 🔷 Sprzęt 🔥 Detekcja 💠 Ste                | erowanie 🔄 Obsługa 🧔 Sieć 🐟 Cerberus-Remote |
| 🗢 Obsługa                                             | → Nowy element 🛛        |                                 |                                          |                                             |
| iii 0:Obiekt   Ifter2011                              | Typ: Wskaźnik 2 x 24 L  | ED 🔻 Szablon: Sta               | ndard V Liczba: 1 Dodaj                  | 1                                           |
| I:FC721   Ze wstępną konfig alarmowacia.              |                         |                                 |                                          | 1                                           |
| 😟 🛄 1:PMI   Interfejs użytkownika 😾                   | Nowy objekt             |                                 |                                          |                                             |
|                                                       | Nowy                    | •                               |                                          |                                             |
|                                                       | Kopiui Ctrl+In          | sert                            | Tekst użytkownika                        |                                             |
|                                                       | 🔧 Wytnij Ctrl+X         |                                 |                                          |                                             |
|                                                       | EWklej Ctrl+V           |                                 |                                          |                                             |
|                                                       | Wklej z podkategoriami  |                                 |                                          |                                             |
|                                                       | K Usun Delete           |                                 |                                          |                                             |
|                                                       | Połącz Ctrl+L<br>Odkacz |                                 |                                          |                                             |
|                                                       | Pokaż problemy          |                                 |                                          |                                             |
|                                                       | Ponaz problemy          |                                 |                                          |                                             |
|                                                       |                         |                                 |                                          |                                             |
|                                                       |                         |                                 |                                          |                                             |
|                                                       |                         | <i>v</i>                        |                                          |                                             |
|                                                       | 1:FC721   Ze wstęp      | ną konfig alarmowania           |                                          |                                             |
|                                                       | Przegląd Szczegóły BA   | Cnet Notification Class element | Cerberus-Remote Obsługa Zdarzenie Interw | encja Sterowanie                            |
|                                                       | Ogólne                  |                                 |                                          |                                             |
|                                                       | Adres 1                 | Tekst uzytkownika   Ze          | wstępną konfig alarmowania               |                                             |
|                                                       |                         |                                 |                                          |                                             |
|                                                       |                         |                                 |                                          |                                             |
|                                                       |                         |                                 |                                          |                                             |
|                                                       |                         |                                 |                                          |                                             |
|                                                       |                         |                                 |                                          |                                             |
|                                                       |                         |                                 |                                          |                                             |
|                                                       |                         |                                 |                                          |                                             |
|                                                       | Sprzet 4                | Obiekt   Ifter2011\ 🗐 1:FC7:    | 21   Ze wstepna konfig alarmowania       |                                             |
|                                                       | 🚯 Detekcja 🏼 🍎 0:       | Obiekt   Ifter2011\ 🛄 1:FC7:    | 21   Ze wstępną konfig alarmowania       |                                             |
|                                                       | 🔷 Sterowanie 👍 0:       | Obiekt   Ifter2011\ 📃 1:FC7:    | 21   Ze wstępną konfig alarmowania       |                                             |
|                                                       | 🐠                       | 1 📃l 🍃l 🎸                       | \ 👱 Przyczyny\'़≣ 🗘 2:FC721   Ze wstępną | konfig alarmowania                          |
|                                                       | 🥔                       | n 🌜 hin 象 hin 🔳 h               | 🔪 🖳 Przyczyny 🖾 🗘 1:FC721   Ze wstępną I | konfig alarmowania                          |
|                                                       |                         |                                 |                                          |                                             |

Po wykonaniu tych czynności z okna po prawej należy wybrać Pager i kliknąć Dodaj.

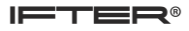

| ) Ifter2011.fsc - FX57212                               |                                                            |                                                                                                    |                                             |
|---------------------------------------------------------|------------------------------------------------------------|----------------------------------------------------------------------------------------------------|---------------------------------------------|
| Plik Edycja Widok Uruchomienie Aktualizacja Opcje Pomoc |                                                            |                                                                                                    |                                             |
| 🏕 👝 🗔 🖨   🗊 % 🋍 🛍 🗙   💋 😋   🕍 🦷                         | 🛃 🔍 📖 🛯 🔙 🖃 🧶                                              | 🔷 Sprzęt 📣 Detekcja 💠 Ste                                                                                                    | erowanie 🔷 Obsługa 🧇 Sieć 🔷 Cerberus-Remote |
| 🗢 Obsługa                                               | Nowy element 🛛                                             |                                                                                                    |                                             |
|                                                         | Typ: Wskaźnik 2 × 24 LED<br>FRT/FRD<br>Drukarka zewnębrzna | Szabion: Standard 🝸 Liczba: 🛛 📩 Dodaj                                                                                                    |                                             |
|                                                         | Tabe CERLOOP gateway                                       |                                                                                                    |                                             |
|                                                         | Adres Element                                              | Tekst użytkownika                                                                                                    |                                             |
|                                                         | 1 💻 PMI                                                    | Interfejs użytkownika                                                                                                    |                                             |
|                                                         | ? Dołącz                                                   |                                                                                                    |                                             |
|                                                         |                                                            |                                                                                                    |                                             |
|                                                         |                                                            |                                                                                                    |                                             |
|                                                         |                                                            |                                                                                                    |                                             |
|                                                         |                                                            |                                                                                                    |                                             |
|                                                         |                                                            |                                                                                                    |                                             |
|                                                         |                                                            |                                                                                                    |                                             |
|                                                         |                                                            |                                                                                                    |                                             |
|                                                         |                                                            |                                                                                                    |                                             |
|                                                         |                                                            |                                                                                                    |                                             |
|                                                         |                                                            |                                                                                                    |                                             |
|                                                         |                                                            |                                                                                                    |                                             |
|                                                         |                                                            |                                                                                                    |                                             |
|                                                         | 1:EC721   7e writerna konfig alarmowa                      | ania                                                                                                    |                                             |
|                                                         |                                                            |                                                                                                    | 1 1                                         |
|                                                         | Przegląd   Szczegóły   BACnet Notification C               | lass element   Cerberus-Remote   Obsługa   Zdarzenie   Interwi                                                                                                    | encja Sterowanie                            |
|                                                         | Ogólne                                                     |                                                                                                    |                                             |
|                                                         | Adres 1 Tekst użył                                         | tkownika Ze wstępną konfig alarmowania                                                                                                    |                                             |
|                                                         |                                                            | ,                                                                                                    |                                             |
|                                                         |                                                            |                                                                                                    |                                             |
|                                                         |                                                            |                                                                                                    |                                             |
|                                                         |                                                            |                                                                                                    |                                             |
|                                                         |                                                            |                                                                                                    |                                             |
|                                                         |                                                            |                                                                                                    |                                             |
|                                                         |                                                            |                                                                                                    |                                             |
|                                                         |                                                            |                                                                                                    |                                             |
|                                                         |                                                            |                                                                                                    |                                             |
|                                                         |                                                            |                                                                                                    |                                             |
|                                                         |                                                            |                                                                                                    |                                             |
|                                                         | Storzet                                                    | 1/FC721   Ze wsteppa kopfig alarmowapiz                                                                                                    |                                             |
|                                                         |                                                            | The second part of the second part of the second pa |                                             |
|                                                         | Detekcja     O:Obiekt   Ifter2011\                         | 1:FC721   Ze wstępną konfig alarmowania                                                                                                    |                                             |
|                                                         | Sterowanie 🔐 0:Obiekt   Ifter2011                          | 1:FC721   Ze wstępną konfig alarmowania                                                                                                    |                                             |
|                                                         | 🤹 🚛 💷 🚛                                                    | \ 🎿\ 👱 Przyczyny\💷 🗣 2:FC721   Ze wstępną ł                                                                                                    | konfig alarmowania                          |
|                                                         |                                                            | 1 / 1 > Przyczyny) = Q 1-EC721   Ze wstepna                                                                                                    | konfig alarmowania                          |
|                                                         |                                                            | and North Westerstein Armin Armin Const 1 Semerablind in                                                                                                    |                                             |

Na drzewie po lewej powinien pojawić się nowy element (Pager).

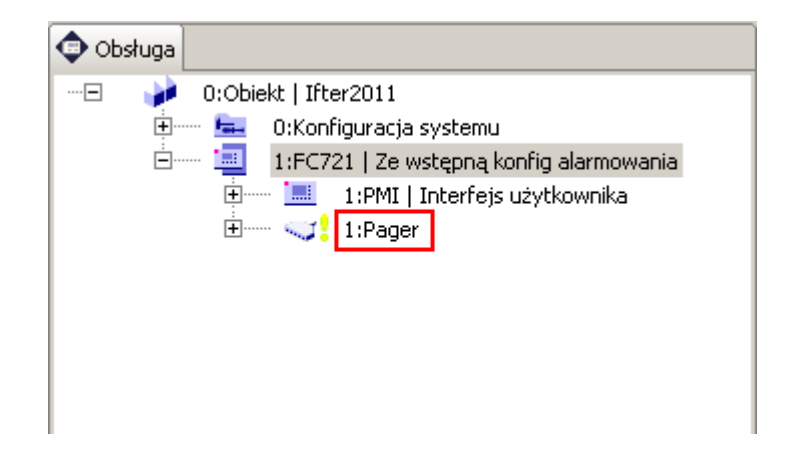

Klikamy w ten nowo utworzony element prawym przyciskiem myszy i klikamy opcję Połącz.

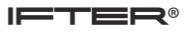

| fter2011.fsc - FX57212<br>Educia Wildok Uruchomia | nie Aktualizacia Oncie Po                                                  | moc                     |                  |                 |          |                    |                  |                  |                   |
|---------------------------------------------------|----------------------------------------------------------------------------|-------------------------|------------------|-----------------|----------|--------------------|------------------|------------------|-------------------|
|                                                   |                                                                            | ·-+ +   0 🖬             | 7. 1 -+          | ·               |          |                    | s 🔺 Sterowania 🔎 | Obshuan 🔿 Siać u | Carbanus-Ramote   |
|                                                   |                                                                            |                         |                  | <u> </u>        | /        | V Spizęc V Docows) |                  | robsidga 🗇 bioc  | Corperas-Kellinda |
| Obsruga                                           | 11                                                                         | Nowy                    | elemenc          | ~               |          |                    |                  |                  |                   |
|                                                   | acja systemu<br>Ze wstępną konfig alarmowani<br>MI   Interfejs użytkownika | ia                      |                  | Szab            | lon:     | Liczba; 0 +        | Dodaj            |                  |                   |
|                                                   | Nowy obiekt                                                                | ela                     | a                |                 |          |                    |                  |                  |                   |
|                                                   | ✓ ⇒Nowy element                                                            |                         | Adres            | Element         | Tekst uż | ytkownika          |                  |                  |                   |
|                                                   | Kopiuj                                                                     | Ctrl+Insert             |                  | Widzialność     |          |                    |                  |                  |                   |
|                                                   | S wychij<br>∎r∈Wklei                                                       | Ctrl+X                  |                  |                 |          |                    |                  |                  |                   |
|                                                   | Wklej z podkategoriar                                                      | ni                      |                  |                 |          |                    |                  |                  |                   |
|                                                   | 🗙 Usuń                                                                     | Delete                  |                  |                 |          |                    |                  |                  |                   |
|                                                   | -Połącz                                                                    | Ctrl+L                  |                  |                 |          |                    |                  |                  |                   |
|                                                   | Odlącz                                                                     |                         |                  |                 |          |                    |                  |                  |                   |
|                                                   | Pokaż problemy                                                             |                         |                  |                 |          |                    |                  |                  |                   |
|                                                   |                                                                            | Cogólne                 | Pager<br>Szczegi | Śły   Zdarzenie |          |                    | _                |                  |                   |
|                                                   |                                                                            |                         |                  |                 |          |                    |                  |                  |                   |
| zeżenie] The 'Pager' must at                      | least have 1 child element(s) i                                            | n its child groups 'Wid | dzialność',      | but has only 0! |          |                    |                  | 0                | SIEME             |

Następnie wybieramy adres UFP urządzenia (pagera) klikając w przycisk Przypisz.

| り Dołącz         |        |            | ×                                                                                                    |
|------------------|--------|------------|----------------------------------------------------------------------------------------------------|
| ▼ Pager<br>Pager | Sprzęt | •          | Nr seryjny ("ID-Nr."):                                                                                                    |
|                  |        | 0:Obie<br> | Http://dx         1:FC721   Ze wstępną konfig alarmowania         1:Wej/Wyj na płycie (FCI2010)   We/wy (FCI2010)         2:Karta liniowa C-NET (na płycie/FCL2001)   moduł linii FDnet (onboard/FCL2001)         4:Interfejsy komunikacyjne   Interfejs trybu awaryjnego         4:Kucz licencyjny   Klucz licencyjny         5:Interfejs pracy awaryjnej   Interfejs trybu awaryjnego         4:Klucz licencyjny   Klucz licencyjny         5:Interfejs RS485 FCA2002   Interfejs RS485 (FCA2002)         1:UFP   UFP         2:UFP   UFP         4:UFP   UFP         3:UFP   UFP         4:UFP   UFP         4:UFP   UFP         5:UFP   UFP         5:UFP   UFP         4:UFP   UFP         5:UFP   UFP         5:UFP   UFP         4:UFP   UFP         5:UFP   UFP         2:Starcz centrali   Nadzorowanie zasilania (FC)         8:Interfejs Ethernet |
|                  |        |            | Przypisz Zamknij                                                                                                    |

| V Ifter2011.fsc - FX57212                               |                    |          |          |                    |                 |                    |                   |
|---------------------------------------------------------|--------------------|----------|----------|--------------------|-----------------|--------------------|-------------------|
| Plik Edycja Widok Uruchomienie Aktualizacja Opcje Pomoc |                    |          |          |                    |                 |                    |                   |
| ] 🌶 늘 🔒 🖉 🗿 % 🛍 🛍 🗙 🛛 😋 🖓 🔳                             | 🛃 🔍 🗳 🛯 🖬 🕯        | 1.7      |          | 🔷 Sprzęt 📣 Detekcj | ja 💠 Sterowanie | e 💠 Obsługa 💠 Sieć | < Cerberus-Remote |
| 🗘 Obsługa                                               | 📑 🕹 Nowy element 🛛 |          |          |                    |                 |                    |                   |
| -🖃 🍻 0:Obiekt   Ifter2011                               |                    |          |          |                    | De de C         |                    |                   |
| 🖲 🔚 0:Konfiguracja systemu                              | Typ:               | <u> </u> | bzablon: | Liczba: U          | Dogaj           |                    |                   |
| 1:FC721   Ze wstępną konfig alarmowania                 |                    |          |          |                    |                 |                    |                   |
| E 1:Pager                                               |                    |          |          |                    |                 |                    |                   |
| Widzialność                                             | Tabela             |          |          |                    |                 |                    |                   |
| Nowy objekt                                             |                    | ement    | Tel      | kst użytkownika    |                 |                    |                   |
| ✓ ↓Nowy element                                         | t                  |          |          |                    |                 |                    |                   |
| Kopiuj                                                  | Ctrl+Insert        |          |          |                    |                 |                    |                   |
| 婸 Wytnij                                                | Ctrl+X             |          |          |                    |                 |                    |                   |
| 💼 je Wklej                                              | Ctrl+V             |          |          |                    |                 |                    |                   |
| 💼 Wklej z podka                                         | itegoriami         |          |          |                    |                 |                    |                   |
| 🗙 Usuń                                                  | Delete             |          |          |                    |                 |                    |                   |
| - Połacz                                                | Ctrl+L             |          |          |                    |                 |                    |                   |
| Odrącz                                                  | -13                |          |          |                    |                 |                    |                   |
| Pokaż problen                                           |                    |          |          |                    |                 |                    |                   |
|                                                         |                    |          |          |                    |                 |                    |                   |
|                                                         |                    |          |          |                    |                 |                    |                   |
|                                                         |                    |          |          |                    |                 |                    |                   |
|                                                         | Widzialność        |          |          |                    |                 |                    |                   |
|                                                         |                    |          |          |                    |                 |                    |                   |

Następnie klikamy prawym przyciskiem myszy na Widzialność i Połącz.

W oknie, które się pokaże zaznaczamy opcję Stacja oraz zaznaczamy centralę i klikamy Przypisz.

| 👸 Dołącz            |   | ×                             |
|---------------------|---|-------------------------------|
| ▼ Widzialność       | Г |                               |
| Obiekt              |   |                               |
| Obiekt bez obszarów |   | Nr seryjny ("ID-Nr."):        |
| Stacja              |   | 1                             |
| Stacja bez obszarów |   | Ze wstepna konfig alarmowania |
| Obszar              |   |                               |
|                     |   |                               |
|                     |   |                               |
|                     |   |                               |
|                     |   |                               |
|                     |   |                               |
|                     |   | Przypisz Zamknij              |
|                     |   |                               |

## 6.2 Konfiguracja połączenia przez protokół BACnet

Aby ustawić ID urządzenia BACnet, należy przejść do konfiguracji globalnej BACnet i w polu **ID urządzenia BACnet** wpisać odpowiedni numer.

| Sieć | 🕀 📄 Typ filtra komunikatu                                                                     | 🗖 Tabela                                     |                                                  |                 |
|------|-----------------------------------------------------------------------------------------------|----------------------------------------------|--------------------------------------------------|-----------------|
| 4    | Obiekt   obiekt 1     Elipsiana konfiguracja systemu     Globalna konfiguracja BAC net        | Adres Element                                | Tekst użytkownika                                |                 |
|      | <ul> <li>Socialita Ronfiguracija Science BACnet</li> <li>Konfiguracija sieci FS720</li> </ul> | Przegląd Szczegóły<br>ID szablonu 1 Standard | ID elementu 255/4592                             |                 |
|      |                                                                                               | ID urządzenia BACnet                         | Sprawdź adres klienta BACnet     Port UDP BACnet | Nr sieci BACnet |
|      |                                                                                               |                                              |                                                  |                 |

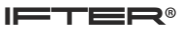

BACnet ID znajduje się we właściwościach centrali w polu Adres.

| <ul> <li>Globalna konfiguracja systemu</li> <li>Globalna konfiguracja BACnet</li> <li>1:BACnet client configuration</li> <li>Konfiguracja sieci FS720</li> <li>I:FC726   Centrala nr 1</li> </ul> |                         | <b>1</b><br>1   | ©,<br>◇ +>           | Obiekt BACnet<br>C-WEB<br>BACnet client supervision , | Own device<br>Centrala nr 1               |                   |      |           |
|----------------------------------------------------------------------------------------------------|-------------------------|-----------------|----------------------|-------------------------------------------------------|-------------------------------------------|-------------------|------|-----------|
|                                                                                                    | 2:FC726   Centrala nr 2 | 1:FC            | 726   Cer<br>Szczegó | ntrala<br>öły E                                       | anr 1<br>BACnet Notification Class elemer | t Cerberus-Remote | Sieć | Zdarzenie |
|                                                                                                    |                         | Ogólne<br>Adres | 1                    |                                                       | Tekst użytkownika                         | Centrala nr 1     |      |           |

## 6.3 Eksport konfiguracji z programu konfiguracyjnego

Aby wykonać eksport konfiguracji z centrali Siemens FC720 przez program F-FXS721 należy kliknąć Plik a następnie Eksport obiektu (XML).

| ) Ifter2011.fsc - FX57212                                                                                                    |                                                                                                    |                                                                              |                                                      |                     |                            | - U X                |
|----------------------------------------------------------------------------------------------------|----------------------------------------------------------------------------------------------------|------------------------------------------------------------------------------|------------------------------------------------------|---------------------|----------------------------|----------------------|
| Plik Edycja Widok Uruchomienie Aktualizacja Opcje Pomoc                                                                                                    |                                                                                                    |                                                                              |                                                      |                     |                            |                      |
| <ul> <li>₽ Nowy obiekt</li> <li>■ Otwórz</li> <li>Zapisz</li> <li>Zapisz jako …</li> <li>Właściwości obiektu</li> </ul>                                                                                                    |                                                                                                    |                                                                              | trl+N > Si<br>trl+O<br>trl+S<br>trl+Shift+S<br>trl+I | Dorzęt 🔷 Detekcja 💠 | Sterowanie 🔷 Obsługa 🔷 Sie | xć 🔷 Cerberus-Remote |
| Importuj nowe oprogramowanie układowe<br>Import nowego BDV<br>Importuj nowy plik pomocy                                                                                                    |                                                                                                    | с                                                                            | trl+U                                                |                     |                            |                      |
| Eksport SiB-X<br>B Raporty                                                                                                    |                                                                                                    | с                                                                            | trl+T                                                |                     | ID szablonu                |                      |
| Eksport obiektu (XML)                                                                                                    |                                                                                                    | <b>\</b>                                                                     |                                                      |                     |                            |                      |
| Porowna) kontiguracje<br>C:\Documents and Settings All Users\Dane aplikacji\Siemens\F-FX72:<br>C:\Documents and Settings All Users\Dane aplikacji\Siemens\F-FX72:<br>C:\Documents and Settings All Users\Dane aplikacji\Siemens\F-FX72:<br>C:\Documents and Settings All Users\Dane aplikacji\Siemens\F-FX72: | 30\PL_pl_2-V2.1\5ites\Ift<br>30\PL_pl_2-V2.1\5ites\F+<br>30\PL_pl_2-V2.1\5ites\Ft<br>30\PL_pl_2-V2.1\5ites\ift<br>30\PL_pl_2-V2.1\5ites\ift | er2011.fsc<br>FX52004-PL_pl_2-24.5.3_11E_BAK.fsc<br>er2011_BAK.fsc<br>er.fsc |                                                      |                     |                            |                      |
| Wyjście                                                                                                    |                                                                                                    |                                                                              |                                                      |                     |                            |                      |
|                                                                                                    | Brak zaznaczenia                                                                                                    |                                                                              |                                                      |                     |                            |                      |
|                                                                                                    |                                                                                                    |                                                                              |                                                      |                     |                            |                      |

W nowym oknie należy wskazać miejsce eksportu konfiguracji oraz wpisać nazwę pliku. Kiedy już wykonamy te czynności, klikamy **Zapisz**.

## 7 Tworzenie integracji Siemens FC 720

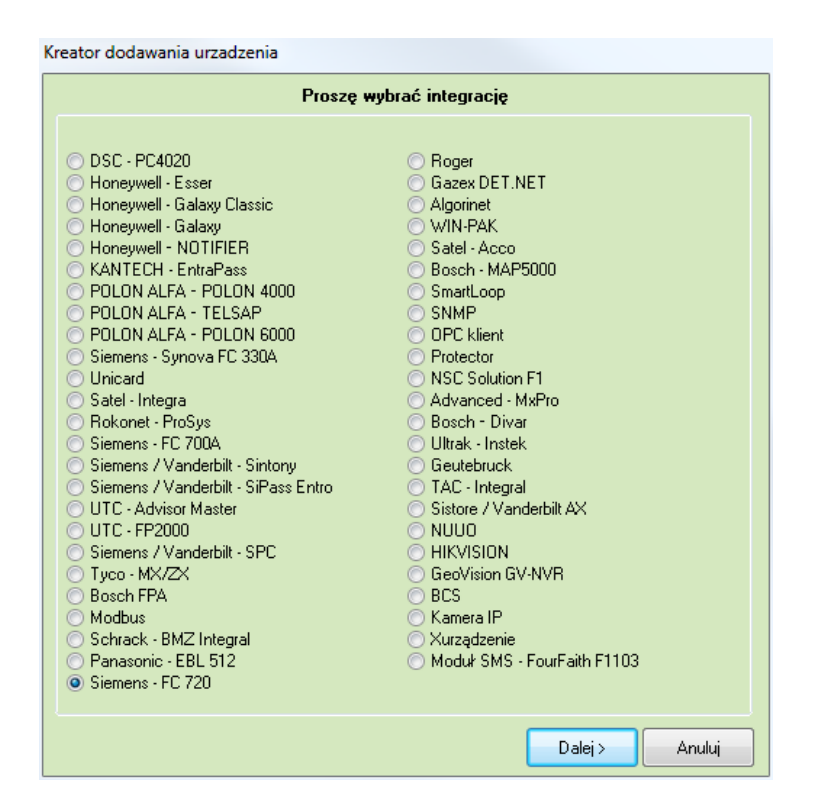

W celu utworzenia integracji Siemens FC 720 należy w **Eksploratorze** IFTER EQU w **Ustawieniach** odnaleźć gałąź **Integracja**.

Po lewej stronie znajduje się lista elementów. Nad listą znajduje się pasek przycisków służących do zarządzania aktualnie otwartą listą:

| Ò        | Dodaj       | Powoduje otwarcie odpowiedniego okna lub kreatora służącego do stworzenia nowego elementu w systemie.                                                                     |  |  |  |  |  |
|----------|-------------|----------------------------------------------------------------------------------------------------|--|--|--|--|--|
| <u>ک</u> | Usuń        | Powoduje usunięcie nowego elementu systemu.                                                                                                    |  |  |  |  |  |
| ¢        | Właściwości | Powoduje wyświetlenie okna właściwości aktualnie zaznaczonego w<br>tabeli elementu systemu. Dane w oknie właściwości możemy<br>edytować a następnie zapisać lub odrzucić. |  |  |  |  |  |

Należy kliknąć na przycisk **Dodaj.** Wyświetli się okno, gdzie z listy urządzeń należy wybrać integrację **Siemens FC 720** i kliknąć przycisk **Dalej.** 

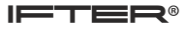

Otworzy się poniższe okno:

| Konfigurowa                       | nie Siemens - FC 720                                                                                                    | ×                                                                                                    |
|-----------------------------------|----------------------------------------------------------------------------------------------------|----------------------------------------------------------------------------------------------------|
| Wpi                               | rowadź podstawowe informacje dotycz                                                                                                    | ące integracji Siemens - FC 720.                                                                         |
| Nazwa ce<br>EQU. Do<br>informacje | entrali może być dowolna i będzie wykorzystyw<br>pola dialogowego opis możesz wpisać dowoli<br>a na temat tej centrali. Można pozostawić dom | vana do jej lokalizaciji w systemie IFTER<br>ny tekst, który będzie wyświetlał dodatkowe<br>yślną nazwę. |
|                                   | Nie wybrano                                                                                                    | Serwer integracji                                                                                        |
|                                   | Siemens - FC 720                                                                                                    | Nazwa                                                                                                    |
|                                   |                                                                                                    | Onis                                                                                                    |
|                                   |                                                                                                    |                                                                                                    |
|                                   |                                                                                                    |                                                                                                    |
|                                   |                                                                                                    |                                                                                                    |
|                                   |                                                                                                    |                                                                                                    |
|                                   |                                                                                                    |                                                                                                    |
|                                   |                                                                                                    | Dalej > Anuluj                                                                                           |

Serwer integracji – należy wybrać stację roboczą, która fizycznie będzie obsługiwała tę integrację; Nazwa – unikalna nazwa centrali ułatwiająca identyfikację urządzeń;

Opis – opis stanowi dodatkowe źródło informacji.

Po ustawieniu wybrać przycisk dalej. Pojawi się kolejne okno:

**Port** – wybieramy numer portu COM komputera, do którego podłączona jest centrala. W przypadku połączenia przez konwerter RS485 / TCP IP ustawiamy numer portu COM z ustawień konwertera.

| Konfigurowanie Siemens - FC 720                                                                                  |
|----------------------------------------------------------------------------------------------------|
| Ustawienia połączenia                                                                                            |
| Poniższe ustawienia służą do konfiguracji transmisji. Należy wybrać port do którego podłączona<br>jest centrala. |
|                                                                                                    |
| Port                                                                                                    |
|                                                                                                    |
|                                                                                                    |
|                                                                                                    |
|                                                                                                    |
|                                                                                                    |
|                                                                                                    |
| < Wstecz Zakończ Anuluj                                                                                          |

Po wprowadzeniu ustawień zatwierdzamy przyciskiem Zakończ.

## 8 Właściwości integracji Siemens FC720

## 8.1 Zakładka ogólne

| Właściwości centrali Siemens - FC 720 |                                       |                      | ×      |
|---------------------------------------|---------------------------------------|----------------------|--------|
| Ogólne Alarmy Transmisja              |                                       |                      |        |
| Serwer:                               |                                       |                      |        |
| monitoring                            |                                       |                      |        |
| Nazwa:                                |                                       |                      |        |
| Siemens - FC 720                      |                                       | 📝 Załącz komunikację |        |
| Opis:                                 |                                       |                      |        |
|                                       |                                       |                      |        |
| Zakres dostępu:                       |                                       |                      |        |
| Zakres domyślny 🔹                     | 📃 Zakres dostępu dla całej integracji |                      |        |
| Import konfiguracji                   |                                       |                      |        |
| 🔲 Zmiana nazw                         |                                       |                      |        |
|                                       |                                       |                      |        |
|                                       |                                       |                      |        |
|                                       |                                       |                      |        |
|                                       |                                       |                      |        |
|                                       |                                       |                      |        |
|                                       |                                       |                      |        |
|                                       |                                       |                      |        |
|                                       |                                       |                      |        |
|                                       |                                       | ОК                   | Anuluj |

Serwer – wybranie komputera, który będzie zarządzał komunikacją z centralą;

Nazwa – nazwa centrali;

Opis – dodatkowe informacje o centrali;

**Zakres dostępu** – Zdarzenia przychodzące z centrali będą przypisane do wybranego zakresu dostępu; **Zakres dostępu dla całej integracji** – wszystkie urządzenia podłączone do centrali będą wykorzystywały do zapisu zdarzeń zakres dostępu przypisany do centrali;

Prędkość – prędkość transmisji między komputerem a centralą;

Załącz komunikację – pozwala na włączenie lub wyłączenie obsługi centrali;

**Import konfiguracji** – import konfiguracji z przygotowanego pliku konfiguracyjnego .xml centrali Siemens FC720;

**Zmiana nazw** – pozwala na wybór między importem konfiguracji, a samą zmianą nazw istniejących już pozycji.

## 8.2 Zakładka Alarmy

W tej zakładce możemy określić do 8 alarmów oraz przypisać im różne punkty alarmowe.

| Właściw    | vości centrali Siemens - FC 720 |         |                | ×        |
|------------|---------------------------------|---------|----------------|----------|
| Ogólne     | Alarmy Transmisja               |         |                |          |
|            | Definicja alarmu                | Funkcja | Punkt alarmowy |          |
| <b>1</b>   | Nie wybrano 👻                   | Alarm   | Nie wybrano    | ~        |
|            |                                 |         |                |          |
| 2          | Nie wybrano 👻                   | Alarm   | Nie wybrano    |          |
| 3          | Nie wybrano 👻                   | Alarm   | ▼ Nie wybrano  | T        |
| <b>—</b> 4 | Nie wybrano 👻                   | Alarm   | ▼ Nie wybrano  | <b></b>  |
| 5          | Nie wybrano 👻                   | Alarm   | Nie wybrano    | <b></b>  |
| 6          | Nie wybrano 👻                   | Alarm   | Nie wybrano    |          |
| 7          | Nie wybrano 👻                   | Alarm   | ▼ Nie wybrano  | <b>_</b> |
| 8          | Nie wybrano 👻                   | Alarm   | Nie wybrano    | ~        |
|            |                                 |         |                |          |
|            |                                 |         |                |          |
|            |                                 |         |                |          |
|            |                                 |         | ОК             | Anuluj   |

## 8.3 Zakładka Transmisja

W tej zakładce określamy sposób połączenia centrali z komputerem.

| Właściwości centrali Siemens - FC 720 | <b></b> |
|---------------------------------------|---------|
| Ogólne Alarmy Transmisja              |         |
| Protokół:                             |         |
| BACnet ID:                            |         |
|                                       |         |

Protokół – wybór wykorzystywanego protokołu RS485/ BACnet;

**Port** – numer portu COM komputera, do którego podłączona jest centrala, lub w przypadku połączenia przez konwerter RS485 / TCP IP numer portu COM z ustawień konwertera;

BACnet ID – BACnet ID ustawione w centrali.

## 9 Połączenie z centralą przez protokół BACnet

W celu ustawienia protokołu BACnet dla centrali należy wejść do właściwości integracji w zakładkę **Transmisja**, gdzie należy wybrać protokół **BACnet**, poniżej wpisać **BACnet ID** dla centrali, który możemy znaleźć w programie konfiguracyjnym.

Następnie należy wejść do właściwości stacji roboczej, z którą połączona jest centrala i w polu **Identyfikator BACnet** wpisać **Identyfikator urządzenia BACnet**, również ustawiony w programie konfiguracyjnym.

| Właściwo | stacji roboczej                                             | 23   |
|----------|-------------------------------------------------------------|------|
| Ogólne   | stawienia okna Obsługa monitorów Zdarzenia Klucz licencyjny |      |
|          | Nazwa stacij roboczej Opis                                  |      |
|          | monitoring                                                  |      |
|          | Zakres dostępu                                              |      |
|          | Zakres domyślny 🔹                                           |      |
|          | Ustawienia TCP/IP Identyfikator BACnet                      |      |
|          | Adres IP 192 168 100 15     Port                            |      |
|          | Nazwa komputera                                             |      |
|          | Domyślny operator:                                          |      |
|          | Nie wybrano                                                 |      |
|          | Obsługa paneli dotykowych                                   |      |
|          | 🖸 Dostosuj do obsługi paneli dotykowych                     |      |
|          | Serwer plików (zasoby zdjęć użytkowników)                   |      |
|          | Ścieżki dostępu do zasobów zdjęć użytkowników               |      |
|          |                                                             |      |
|          |                                                             |      |
|          |                                                             |      |
|          |                                                             |      |
|          | OK An                                                       | uluj |

Opis właściwości stacji roboczej znajduje się w ogólnej instrukcji do EQU.

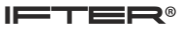

## 10 Import konfiguracji

Wchodzimy do właściwości integracji.

| Właściwości centrali Siemens - FC 720 |                                       |                      | ×         |
|---------------------------------------|---------------------------------------|----------------------|-----------|
| Ogólne Alarmy Transmisja              |                                       |                      |           |
| Serwer:                               |                                       |                      |           |
| monitoring                            |                                       |                      |           |
| Nazwa:                                |                                       |                      |           |
| Siemens - FC 720                      |                                       | 📝 Załącz komunikację |           |
| Opis:                                 |                                       |                      |           |
|                                       |                                       |                      |           |
| Zakres dostępu:                       |                                       |                      |           |
| Zakres domyślny 🔹                     | 📃 Zakres dostępu dla całej integracji |                      |           |
| Import konfiguracji                   |                                       |                      |           |
| Zmiana nazw                           |                                       |                      |           |
|                                       |                                       |                      |           |
|                                       |                                       |                      |           |
|                                       |                                       |                      |           |
|                                       |                                       |                      |           |
|                                       |                                       |                      |           |
|                                       |                                       |                      |           |
|                                       |                                       |                      |           |
|                                       |                                       |                      |           |
|                                       |                                       |                      | OK Anuluj |

Wybieramy przycisk **Import konfiguracji.** Otworzy nam się okno, w którym wskazujemy przygotowany wcześniej plik **.xml** z konfiguracją centrali następnie naciskamy **Otwórz** i potwierdzamy zmiany we właściwościach centrali **OK**.

| Otwierani | e                               |                     | -            |           |                |            | x |
|-----------|---------------------------------|---------------------|--------------|-----------|----------------|------------|---|
|           | Komputer                        | Nowy (D:) • konfigu | iracja 👻     | <b>*7</b> | Przeszukaj: ko | nfiguracja | Q |
| Organizuj | <ul> <li>Nowy folder</li> </ul> |                     |              |           |                |            | 2 |
| ^         | Nazwa                           | Data modyfikacji    | Тур          | R         | ozmiar         |            |   |
|           | 🖹 konfig.xml                    | 2016-08-19 07:28    | Dokument XML |           | 52 152 KB      |            |   |
|           |                                 |                     |              |           |                |            |   |
| **        |                                 |                     |              |           |                |            |   |
|           |                                 |                     |              |           |                |            |   |
|           | Nazwa plil                      | ku: konfig.xml      |              | •         | .xml<br>Otwórz | Anuluj     | • |

Powyższe kroki wykonujemy zarówno w przypadku, gdy chcemy zaimportować konfigurację pierwszy raz, jak również wtedy, gdy chcemy zaimportować kolejne pozycje do istniejącej już konfiguracji.

## 10.1 Aktualizacja nazw w konfiguracji

Aby zaktualizować nazwy w istniejącej już konfiguracji, wchodzimy do właściwości integracji.

| Właściwości centrali Siemens - FC 720 |                                       |                      | X         |
|---------------------------------------|---------------------------------------|----------------------|-----------|
| Ogólne Alarmy Transmisja              |                                       |                      |           |
| Serwer:<br>monitoring                 |                                       |                      |           |
| Nazwa:                                |                                       |                      |           |
| Siemens - FC 720                      |                                       | 🗹 Załącz komunikację |           |
| Opis:                                 |                                       |                      |           |
|                                       |                                       |                      |           |
| Zakres dostępu:                       |                                       |                      |           |
| Zakres domyślny 🔻                     | 📃 Zakres dostępu dla całej integracji |                      |           |
| Import konfiguracji                   |                                       |                      |           |
| Zmiana nazwi                          |                                       |                      |           |
|                                       |                                       |                      |           |
|                                       |                                       |                      |           |
|                                       |                                       |                      |           |
|                                       |                                       |                      |           |
|                                       |                                       |                      |           |
|                                       |                                       |                      |           |
|                                       |                                       |                      |           |
|                                       |                                       |                      |           |
|                                       |                                       |                      | OK Anuluj |

Zaznaczamy opcję Zmiana nazw, po czym wybieramy przycisk **Import konfiguracji.** Otworzy nam się okno, w którym wskazujemy przygotowany wcześniej plik **.xml** z konfiguracją centrali, następnie naciskamy **Otwórz** i potwierdzamy zmiany we właściwościach centrali przyciskiem **OK**.

| anizuj 🔻 Nowy fold        | ler              |              |           | = - |  |
|---------------------------|------------------|--------------|-----------|-----|--|
| <ul> <li>Nazwa</li> </ul> | Data modyfikacji | Тур          | Rozmiar   |     |  |
| 📄 konfig.xml              | 2016-08-19 07:28 | Dokument XML | 52 152 KB |     |  |
|                           |                  |              |           |     |  |
|                           |                  |              |           |     |  |
|                           |                  |              |           |     |  |
| Bina (                    |                  |              |           |     |  |
|                           |                  |              |           |     |  |
| 8                         |                  |              |           |     |  |
| 5                         |                  |              |           |     |  |
|                           |                  |              |           |     |  |
|                           |                  |              |           |     |  |

## 11 Elementy systemu Siemens FC720

## 11.1 Strefy kontrolne, sterujące i ewakuacyjne

#### 11.1.1 Dodawanie stref

W celu ręcznego dodawania strefy należy wybrać przycisk Dodaj. W oknie które się pojawi należy podać nazwę oraz numer strefy.

| Kreator dodawania strefy - Siemens - FC 720                                                    |
|------------------------------------------------------------------------------------------------|
| W celu poprawnego przeprowadzenia konfiguracji strefy, należy wprowadzić nazwę i numer strefy. |
| Nazwa                                                                                          |
|                                                                                                |
|                                                                                                |
| Numer strefy:                                                                                  |
| 1 🗟                                                                                            |
|                                                                                                |
|                                                                                                |
|                                                                                                |
|                                                                                                |
|                                                                                                |
| Wprowadź Anuluj                                                                                |

## 11.1.2 Właściwości stref

Aby przejść do właściwości strefy należy zaznaczyć wybraną strefę, a następnie wybrać przycisk właściwości z górnego menu programu.

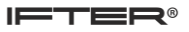

## 11.1.2.1 Ogólne

| Własciwości strefy                   | <br>-                |        | x      |
|--------------------------------------|----------------------|--------|--------|
| Ogólne Alarmy Kojarzenie             |                      |        |        |
| Nazwa                                |                      |        |        |
| KD L2 NP P01-01 01                   | <b>.</b>             |        |        |
| Opis urządzenia:                     | Powiązanie z kamerą: |        |        |
| Siemens - FC 720/                    | Integracja           | Kamera |        |
|                                      | Nie wybrano 👻        | 0      |        |
| Zakres dostepu                       |                      |        |        |
| Zakres domyślny                      |                      |        |        |
|                                      |                      |        |        |
|                                      |                      |        |        |
|                                      |                      |        |        |
|                                      |                      |        |        |
|                                      |                      |        |        |
| Manua interneti                      |                      |        |        |
| Nazwa integracji<br>Siemens - FC 720 |                      |        |        |
| Identyfikator strefy                 |                      |        |        |
| 904                                  |                      |        |        |
|                                      |                      |        |        |
|                                      |                      |        |        |
|                                      |                      |        |        |
|                                      |                      | ОК     | Anuluj |

Nazwa – wyświetlana nazwa strefy;

**Opis urządzenia** – dodatkowy opis;

**Zakres dostępu** - Zdarzenia przychodzące ze strefy będą przypisane do wybranego zakresu dostępu; **Powiązanie z kamerą** - w przypadku wystąpienia alarmu z danego modułu może być wywoływany obraz z danej kamery.

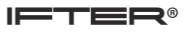

## 11.1.2.2 Alarmy

| Własciw    | vości strefy        |         |                 |
|------------|---------------------|---------|-----------------|
| Ogólne     | e Alarmy Kojarzenie |         |                 |
|            | Definicja alarmu    | Funkcja | Punkt alarmowy  |
| <b>V</b> 1 | Siemens - FC 720 🔹  | Alarm   | Nie wybrano     |
|            |                     |         |                 |
| 2          | Nie wybrano 🔻       | Alarm   | Nie wybrano     |
| 3          | Nie wybrano 👻       | Alarm   | Nie wybrano     |
|            |                     |         |                 |
| - 4        | Nie wybrano 👻       | Alarm   | Nie wybrano     |
| 5          | Nie wybrano 👻       | Alarm   | Nie wybrano     |
| 6          | Nie wybrano 👻       | Alarm   | ▼ Nie wybrano ▼ |
| 7          | Nie wybrano 👻       | Alarm   | Nie wybrano     |
| 8          | Nie wybrano 👻       | Alarm   | Nie wybrano     |
|            |                     |         |                 |
|            |                     |         |                 |
|            |                     |         |                 |
|            |                     |         |                 |
|            |                     |         | OK Anuluj       |

Można załączyć do 8 alarmów i przypisać różne funkcje oraz punkty alarmowe.

Funkcje które mogą być wykorzystane dla alarmu ze strefy: Alarm, Blokada, Uszkodzenie, Test, Aktywacja w teście.

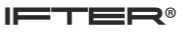

## 11.1.2.3 Kojarzenie

| Własciwości strefy               |           |                                  | _     | ×        |
|----------------------------------|-----------|----------------------------------|-------|----------|
| Ogólne Alarmy Kojarzenie         |           |                                  |       |          |
| Kojarzenie graf                  | ik i prog | jramó <del>w</del>               |       |          |
| Komputer                         | К         | omputer                          |       |          |
| Nie wybrano 👻                    |           | Nie wybrano                      |       | •        |
| Grafika                          | P         | rogram                           |       |          |
| Nie wybrano                      |           | Nie wybrano                      |       | <b>•</b> |
| Dodaj Usuń                       |           |                                  | Dodaj | Usuń     |
| Skojarzone grafiki do komputerów | S         | kojarzone programy do komputerów |       |          |
|                                  |           |                                  |       |          |
|                                  |           |                                  |       |          |
|                                  |           |                                  |       |          |
|                                  |           |                                  |       |          |
|                                  |           |                                  |       |          |
|                                  |           |                                  |       |          |
|                                  |           |                                  |       |          |
|                                  |           |                                  |       |          |
|                                  |           |                                  |       |          |
|                                  |           |                                  |       |          |
|                                  |           |                                  |       |          |
|                                  |           |                                  | OK    | Anuluj   |

W zakładce Kojarzenie istnieje możliwość przypisania do strefy grafik i programów, które będą uruchamiane po powstaniu zdarzenia alarmowego. Wybrana w zakładce grafika będzie otwierana automatycznie po wywołaniu alarmu z tego urządzenia

W celu skojarzenia komputera i grafiki należy wybrać komputer i odpowiednią grafikę, a następnie kliknąć **Dodaj**. Skojarzenie zostanie zapisane w oknie **Skojarzenie grafiki do komputerów**. W taki sam sposób kojarzy się komputer z programem.

## **11.2 Elementy**

#### 11.2.1 Dodawanie elementów

W celu ręcznego dodawania elementu należy wybrać przycisk Dodaj, w oknie które się pojawi należy podać nazwę oraz numer elementu oraz wybrać strefę w której się znajduje.

#### 11.2.2 Właściwości elementów

Aby przejść do właściwości elementu należy zaznaczyć wybrany element, a następnie wybrać przycisk właściwości z górnego menu programu.

#### 11.2.2.1 Ogólne

| Właściwości elementu                  |                      | 23 |
|---------------------------------------|----------------------|----|
| Ogólne Alarmy Harmonogramy Kojarzenie |                      |    |
| Nazwa                                 |                      |    |
| Element 1                             |                      |    |
| Opis urządzenia:                      | Powiązanie z kamerą: |    |
| Siemens - FC 720/                     | Integracja Kamera    |    |
|                                       | Nie wybrano 🔻 0      |    |
| Zakres dostępu                        |                      |    |
| Zakres domyślny 🗸                     |                      |    |
|                                       |                      |    |
|                                       |                      |    |
|                                       |                      |    |
|                                       |                      |    |
|                                       |                      |    |
| Nazwa integracji                      |                      |    |
|                                       |                      |    |
| Identyfikator strefy                  |                      |    |
| 50                                    |                      |    |
| Identyfikator elementu                |                      |    |
| 2                                     |                      |    |
|                                       |                      |    |
|                                       |                      |    |
|                                       |                      |    |

Nazwa - wyświetlana nazwa elementu;

Opis urządzenia – dodatkowy opis;

Zakres dostępu - zdarzenia przychodzące z elementu będą przypisane do wybranego zakresu dostępu;

**Powiązanie z kamerą** - w przypadku wystąpienia alarmu z danego modułu może być wywoływany obraz z danej kamery.

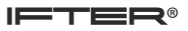

## 11.2.2.2 Alarmy

| Właściwości elementu 📃 🗙 |               |              |            |          |           |   |                |
|--------------------------|---------------|--------------|------------|----------|-----------|---|----------------|
| Ogólne                   | Alarmy        | Harmonogramy | Kojarzenie |          |           |   |                |
|                          | Definicja ala | armu         |            |          | Funkcja   |   | Punkt alarmowy |
| <b>V</b> 1               | Siemens - I   | FC 720       |            | -        | Blokada 🗸 | ] | Nie wybrano 👻  |
| 2                        | Nie wybrar    | 10           |            | <b>~</b> | Alarm     | 1 | Nie wybrano    |
|                          |               |              |            |          |           |   |                |
| 3                        | Nie wybrar    | 10           |            | -        | Alarm 👻   | ] | Nie wybrano 👻  |
|                          |               |              |            |          |           |   |                |
| 4                        | Nie wybrar    | 10           |            | <b>_</b> | Alarm     | J | Nie wybrano 💌  |
| 5                        | Nie wybrar    | 10           |            | -        | Alarm 👻   | ] | Nie wybrano 👻  |
| <b>6</b>                 | Nie wybrar    | 10           |            | -        | Alarm 👻   | ] | Nie wybrano 👻  |
| 7                        | Nie wybrar    | 10           |            | -        | Alarm 👻   | ] | Nie wybrano 👻  |
| 8 🗐                      | Nie wybrar    | 10           |            | -        | Alarm 👻   | ] | Nie wybrano 👻  |
|                          |               |              |            |          |           |   |                |
|                          |               |              |            |          |           |   |                |
|                          |               |              |            |          |           |   |                |
|                          |               |              |            |          |           |   |                |
|                          |               |              |            |          |           |   | OK Anuluj      |

Można załączyć do 8 alarmów i przypisać różne funkcje oraz punkty alarmowe.

Funkcje które mogą być wykorzystane dla alarmu ze strefy: Alarm, Blokada, Uszkodzenie, Test, Aktywacja w teście.

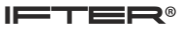

## 11.2.2.3 Kojarzenie

| Właściwości elementu                      | ×                                 |  |  |  |  |  |
|-------------------------------------------|-----------------------------------|--|--|--|--|--|
| Ogólne Alarmy Harmonogramy Kojarzenie     |                                   |  |  |  |  |  |
| Kojarzenie grafik i programó <del>w</del> |                                   |  |  |  |  |  |
| Komputer                                  | Komputer                          |  |  |  |  |  |
| Nie wybrano 👻                             | Nie wybrano 💌                     |  |  |  |  |  |
| Grafika                                   | Program                           |  |  |  |  |  |
| Nie wybrano 👻                             | Nie wybrano 👻                     |  |  |  |  |  |
| Dodaj Usuń                                | Dodaj Usuń                        |  |  |  |  |  |
| Skojarzone grafiki do komputerów          | Skojarzone programy do komputerów |  |  |  |  |  |
|                                           |                                   |  |  |  |  |  |
|                                           |                                   |  |  |  |  |  |
|                                           |                                   |  |  |  |  |  |
|                                           |                                   |  |  |  |  |  |
|                                           |                                   |  |  |  |  |  |
|                                           |                                   |  |  |  |  |  |
|                                           |                                   |  |  |  |  |  |
|                                           |                                   |  |  |  |  |  |
|                                           |                                   |  |  |  |  |  |
|                                           |                                   |  |  |  |  |  |
|                                           |                                   |  |  |  |  |  |
|                                           |                                   |  |  |  |  |  |
|                                           |                                   |  |  |  |  |  |

W zakładce Kojarzenie istnieje możliwość przypisania do elementu grafik i programów, które będą uruchamiane po powstaniu zdarzenia alarmowego. Wybrana w zakładce grafika będzie otwierana automatycznie po wywołaniu alarmu z tego urządzenia

W celu skojarzenia komputera i grafiki należy wybrać komputer i odpowiednią grafikę, a następnie kliknąć **Dodaj**. Skojarzenie zostanie zapisane w oknie **Skojarzenie grafiki do komputerów**. W taki sam sposób kojarzy się komputer z programem.

## 11.3 Wyjścia, Sygnalizatory ewakuacyjne

Poniższe kroki wykonane na podstawie wyjść dotyczą również sygnalizatorów ewakuacyjnych.

## 11.3.1 Dodawanie wyjść i sygnalizatorów ewakuacyjnych

W celu ręcznego dodania wyjścia należy wybrać przycisk Dodaj, w oknie które się pojawi należy podać nazwę oraz numer elementu oraz wybrać strefę, w której się znajduje.

| Właściwości dodawania wyjścia - Siemens FC 720                                                   |
|--------------------------------------------------------------------------------------------------|
| W celu poprawnego przeprowadzenia konfiguracji wyjścia, należy wprowadzić nazwę i numer wyjścia. |
| Nazwa                                                                                            |
|                                                                                                  |
|                                                                                                  |
| Strefa                                                                                           |
| Nie wybrano 👻                                                                                    |
| Numer wviścia w strefie:                                                                         |
| 1 🖀                                                                                              |
|                                                                                                  |
|                                                                                                  |
|                                                                                                  |
|                                                                                                  |
| Wprowadź Anuluj                                                                                  |

## 11.3.2 Właściwości wyjść i sygnalizatorów ewakuacyjnych

Aby przejść do właściwości wyjścia należy zaznaczyć wybrane wyjście, a następnie wybrać przycisk właściwości z górnego menu programu.

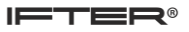

## 11.3.2.1 Ogólne

| Właściwości wyjścia      | <br>                 | ×         |
|--------------------------|----------------------|-----------|
| Ogólne Alarmy Kojarzenie |                      |           |
| Nazwa                    |                      |           |
| Wyjście 1                |                      |           |
| Opis urządzenia:         | Powiązanie z kamerą: |           |
| Siemens - FC 720/        | Integracja           | Kamera    |
|                          | Nie wybrano          | 0         |
|                          |                      |           |
| Zakres dostępu           |                      |           |
| Zakres domyślny 🔹        |                      |           |
|                          |                      |           |
|                          |                      |           |
|                          |                      |           |
|                          |                      |           |
|                          |                      |           |
|                          |                      |           |
| Manua istagradi          |                      |           |
| Siemens - FC 720         |                      |           |
| Identvíjkator strefv     |                      |           |
| 13                       |                      |           |
| Identyfikator wyjścia    |                      |           |
| 1                        |                      |           |
|                          |                      |           |
|                          |                      |           |
|                          |                      | OK Anuluj |

Nazwa – wyświetlana nazwa wyjścia;

Opis urządzenia – dodatkowy opis;

**Zakres dostępu** - Zdarzenia przychodzące z wyjścia będą przypisane do wybranego zakresu dostępu; **Powiązanie z kamerą** - w przypadku wystąpienia alarmu z danego modułu może być wywoływany obraz z danej kamery.

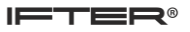

## 11.3.2.2 Alarmy

| Właściw  | vości wyjścia       |           |         | X          |
|----------|---------------------|-----------|---------|------------|
| Ogólne   | e Alarmy Kojarzenie |           |         |            |
|          | Definicja alarmu    | Funkcja   | Punk    | t alarmowy |
| 1        | Siemens - FC 720 💌  | Aktywacja | ▼ Nie v | vybrano 👻  |
| 2        | Nie wybrano 👻       | Aktywacja | ▼ Nie v | wybrano 👻  |
| 3        | Nie wybrano 👻       | Aktywacja | ▼ Nie v | wybrano    |
| <b>4</b> | Nie wybrano 👻       | Aktywacja | ▼ Nie v | wybrano    |
| 5        | Nie wybrano 👻       | Aktywacja | ▼ Nie v | wybrano 👻  |
| 6        | Nie wybrano 👻       | Aktywacja | ▼ Nie v | wybrano 👻  |
| 7        | Nie wybrano 👻       | Aktywacja | ▼ Nie v | wybrano 👻  |
| 8        | Nie wybrano 👻       | Aktywacja | ▼ Nie v | wybrano 👻  |
|          |                     |           |         |            |
|          |                     |           |         |            |
|          |                     |           |         | OK Anuluj  |

Można załączyć do 8 alarmów i przypisać różne funkcje oraz punkty alarmowe.

Funkcje które mogą być wykorzystane dla alarmu ze strefy: Aktywacja, Blokada, Uszkodzenie

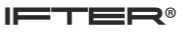

## 11.3.2.3 Kojarzenie

| Właściwości wyjścia                       |         |                                   | ×          |  |  |  |
|-------------------------------------------|---------|-----------------------------------|------------|--|--|--|
| Ogólne Alarmy Kojarzenie                  |         |                                   |            |  |  |  |
| Kojarzenie grafik i programó <del>w</del> |         |                                   |            |  |  |  |
| Komputer                                  |         | Komputer                          |            |  |  |  |
| Nie wybrano                               | <b></b> | Nie wybrano                       | <b></b>    |  |  |  |
| Grafika                                   |         | Program                           |            |  |  |  |
| Nie wybrano                               | -       | Nie wybrano                       | ▼          |  |  |  |
| Dodaj                                     | Usuń    |                                   | Dodaj Usuń |  |  |  |
| Skojarzone grafiki do komputerów          |         | Skojarzone programy do komputerów |            |  |  |  |
|                                           |         |                                   |            |  |  |  |
|                                           |         |                                   |            |  |  |  |
|                                           |         |                                   |            |  |  |  |
|                                           |         |                                   |            |  |  |  |
|                                           |         |                                   |            |  |  |  |
|                                           |         |                                   |            |  |  |  |
|                                           |         |                                   |            |  |  |  |
|                                           |         |                                   |            |  |  |  |
|                                           |         |                                   |            |  |  |  |
|                                           |         |                                   |            |  |  |  |
|                                           |         |                                   |            |  |  |  |
|                                           |         |                                   |            |  |  |  |
|                                           |         |                                   | OK Anuluj  |  |  |  |

W zakładce Kojarzenie istnieje możliwość przypisania do wyjścia grafik i programów, które będą uruchamiane po powstaniu zdarzenia alarmowego. Wybrana w zakładce grafika będzie otwierana automatycznie po wywołaniu alarmu z tego urządzenia.

W celu skojarzenia komputera i grafiki należy wybrać komputer i odpowiednią grafikę, a następnie kliknąć **Dodaj**. Skojarzenie zostanie zapisane w oknie **Skojarzenie grafiki do komputerów**. W taki sam sposób kojarzy się komputer z programem.